- MODEL : MAGIC-PRO MP-6VIP-1394
- EDITION : July, 2000
- VERSION : 1.1

## Federal Communications Commission Statement

This device complies with FCC Rules Part 15. Operation is subject to the following two conditions:

- This device may not cause harmful interference
- This device must accept any interference received, including interference that may cause undesired operation.

This equipment has been tested and found to comply with the limits for a Class B digital device, pursuant to Part 15 of the FCC Rules. These limits are designed to provide reasonable protection against harmful interference in a residential installation. This equipment generates, uses and can radiate radio frequency energy. If this equipment is not installed and used in accordance with the manufacturer's instructions, it may cause harmful interference to radio communications. However, there is no guarantee that interference will not occur in a particular installation. If this equipment does cause harmful interference to radio or television reception, which can be determined by turning the equipment off and on, the user is encouraged to try to correct the interference by one or more of the following measures:

- Reorient or relocate the receiving antenna.
- Increase the separation between the equipment and receiver.
- Connect the equipment to an outlet on a circuit different from that to which the receiver is connected.
- Consult the dealer or an experienced radio/TV technician for help.

The use of shielded cables for connection of the monitor to the graphics card is required to assure compliance with FCC regulations. Changes or modifications to this unit not expressly approved by the party responsible for compliance could void the user's authority to operate this equipment.

### Canadian Department of Communications Statement

This digital apparatus does not exceed the Class B limits for audio noise emissions from digital apparatusses set out in the Radio Interference Regulations of the Canadian Department of Communications.

### Manufacturer's Disclaimer Statement

The information in this document is subject to change without notice and does not represent a commitment on the part of the vendor. No warranty or representation, either expressed or implied, is made with respect to the quality, accuracy or fitness for any particular purpose of this document. The manufacturer reserves the right to make changes to the content of this document and/or the products associated with it at any time without obligation to notify any person or organization of such changes. In no event will the manufacturer be liable for direct, indirect, special, incidental or consequential damages arising out of the use or inability to use this product or documentation, even if advised of the possibility of such damages. This document contains materials protected by copyright. All rights are reserved. No part of this manual may be reproduced or transmitted in any form, by any means or for any purpose without expressed written consent of it's authors. Product names appearing in this document are registered property of their respective owners.

Copyright 
Magic-Pro Computer Co., LTD.
All rights reserved
Author : Raymond
Inter 2000

Printed in Taiwan

July 2000

# How This Manual Is Organized

This manual is divided into the following sections:

| 1) Item Checklist              | Product item list                            |
|--------------------------------|----------------------------------------------|
| 2) Features                    | Product information & specification          |
| 3) Hardware Setup              | Instructions on setting up the motherboard   |
| 4) Performance & Block Diagram | Product performance & block diagram          |
| 5) Suspend to RAM              | Instructions STR installation                |
| 6) BIOS Setup                  | Instructions on setting up the BIOS software |
| 7) Appendix                    | General reference                            |

| Table Of Content                                                      |      |
|-----------------------------------------------------------------------|------|
| Item Checklist                                                        | P.1  |
| Summary of Features                                                   | P.3  |
| MP-6VIP-1394 Motherboard Layout                                       | P.5  |
| Page Index for CPU Speed Setup/Connectors/Panel and Jumper Definition | P.6  |
| Performance List                                                      | P.30 |
| Block Diagram                                                         | P.31 |
| Suspend to RAM Installation                                           | P.32 |
| Memory Installation                                                   | P.38 |
| Page Index for BIOS Setup                                             | P.39 |
| Appendix                                                              | P.67 |

Item Checklist

# Item Checklist

The MP-6VIP-1394 motherboard
 Cable for IDE / floppy device
 CD for motherboard driver & utility
 Internal COM B Cable (Optional)
 Internal USB Cable (Optional)

☑MP-6VIP-1394 user's manual

| Form Factor       30.4 cm x 20.3 cm ATX SIZE form factor, 4 layers PCB.         CPU       Socket 370 processor         2nd cache in CPU(Depend on CPU)         Chipset       VT82C694X (VIA Apollo Pro 133A)         VT82C686A         Clock Generator       ICS 9248DF-39         66/100/133 MHz system bus speeds (PCI 33MHz)         112/124/140/150 MHz system bus speeds (PCI 33MHz)         112/124/140/150 MHz system bus speeds (PCI 33MHz)         112/124/140/150 MHz system bus speeds (PCI 33MHz)         112/124/140/150 MHz system bus speeds (PCI 33MHz)         66/100/133 MHz system bus speeds (PCI 33MHz)         112/124/140/150 MHz system bus speeds (PCI 33MHz)         112/124/140/150 MHz system bus speeds (PCI 33MHz)         9       166/100/133 MHz system bus speeds (PCI 33MHz)         9       112/124/140/150 MHz system bus speeds (PCI 33MHz)         9       112/124/140/150 MHz system bus speeds (PCI 33MHz)         9       166/100/133 MHz system bus speeds (PCI 33MHz)         9       112/124/140/150 MHz system bus speeds (PCI 33MHz)         9       5 Upports PC-100 / PC-133 SDRAM and VCM SDRAM         9       Supports PC-100 / PC-133 SDRAM and VCM SDRAM         9       Supports 72bit ECC type DRAM integrity mode.         1/O Control       VT82C686A         Slots       1 AGP Sl                                                                                                    | Summary Of F     | eatures                                                                      |
|----------------------------------------------------------------------------------------------------|------------------|------------------------------------------------------------------------------|
| CPU       Socket 370 processor         2nd cache in CPU(Depend on CPU)         Chipset       VT82C694X (VIA Apollo Pro 133A)         VT82C686A         Clock Generator       ICS 9248DF-39         66/100/133 MHz system bus speeds (PCI 33MHz)         112/124/140/150 MHz system bus speeds (PCI 33MHz)         112/124/140/150 MHz system bus speeds (PCI 44MHz) (reserved)         Memory       3 168-pin DIMM sockets.         Supports PC-100 / PC-133 SDRAM and VCM SDRAM         Supports PC-100 / PC-133 SDRAM and VCM SDRAM         Supports only 3.3V SDRAM DIMM         Supports only 3.3V SDRAM DIMM         Supports only 3.3V SDRAM DIMM         Supports 2bit ECC type DRAM integrity mode.         I/O Control       VT82C686A         Slots       1 AGP Slot Supports 4X mode & AGP 2.0 compliant         5 PCI Slot Supports 33MHz & PCI 2.2 compliant         1 ISA Slot       1 AMR(Audio Modem Riser)Slot         On-Board IDE       2 IDE bus master (DMA 33/ ATA 66) IDE ports for up to 4 ATAPI devices         Supports PIO mode 3, 4 (UDMA33/ATA66) IDE & ATAPI CD-ROM         On-Board       1 floppy port supports 2 FDD with 360K, 720K, 1.2M, 1.44M and 2.88M bytes         1 parallel ports supports SPP/EPP/ECP mode       2 serial ports (COM A & COM B)         4 USB ports       3 IEEE 1394 port <t< th=""><th>Form Factor</th><th>• 30.4 cm x 20.3 cm ATX SIZE form factor, 4 layers PCB.</th></t<>                                                                                                    | Form Factor      | • 30.4 cm x 20.3 cm ATX SIZE form factor, 4 layers PCB.                      |
| •       2nd cache in CPU(Depend on CPU)         Chipset       •       VT82C694X (VIA Apollo Pro 133A)         •       VT82C686A         Clock Generator       •       ICS 9248DF-39         •       66/100/133 MHz system bus speeds (PCI 33MHz)         •       112/124/140/150 MHz system bus speeds (PCI 33MHz)         •       112/124/140/150 MHz system bus speeds (PCI 33MHz)         •       112/124/140/150 MHz system bus speeds (PCI 33MHz)         •       112/124/140/150 MHz system bus speeds (PCI 33MHz)         •       112/124/140/150 MHz system bus speeds (PCI 33MHz)         •       112/124/140/150 MHz system bus speeds (PCI 33MHz)         •       112/124/140/150 MHz system bus speeds (PCI 33MHz)         •       112/124/140/150 MHz system bus speeds (PCI 33MHz)         •       112/124/140/150 MHz system bus speeds (PCI 33MHz)         •       Supports PC-100 / PC-133 SDRAM and VCM SDRAM         Memory       •       3 168-pin DIMM sockets.         •       Supports only 3.3V SDRAM DIMM         •       Supports 72bit ECC type DRAM integrity mode.         I/O Control       •       VT82C686A         Slots       •       1 AGP Slot Supports 33MHz & PCI 2.2 compliant         •       1 ISA Slot       •         •                                                                                                    | CPU              | Socket 370 processor                                                         |
| Chipset•VT82C694X (VIA Apollo Pro 133A)<br>•Clock GeneratorICS 9248DF-39<br>•66/100/133 MHz system bus speeds (PCI 33MHz)<br>•112/124/140/150 MHz system bus speeds<br>(PCI 44MHz) (reserved)Memory3 168-pin DIMM sockets.<br>•Supports PC-100 / PC-133 SDRAM and VCM SDRAM<br>•Supports up to 1.5GB(Max)<br>•Supports only 3.3V SDRAM DIMM<br>•Supports only 3.3V SDRAM DIMM<br>•Supports 72bit ECC type DRAM integrity mode.I/O Control•VT82C686ASlots•1 AGP Slot Supports 4X mode & AGP 2.0 compliant<br>•••••1 SA Slot•••On-Board IDE••••••••••••••••••••••••••••••••••••••••••••••••••••••                                                                                                    |                  | 2nd cache in CPU(Depend on CPU)                                              |
| •       VT82C686A         Clock Generator       •       ICS 9248DF-39         •       66/100/133 MHz system bus speeds (PCI 33MHz)         •       112/124/140/150 MHz system bus speeds (PCI 33MHz)         •       112/124/140/150 MHz system bus speeds (PCI 33MHz)         •       112/124/140/150 MHz system bus speeds (PCI 33MHz)         •       112/124/140/150 MHz system bus speeds (PCI 33MHz)         •       112/124/140/150 MHz system bus speeds (PCI 33MHz)         •       112/124/140/150 MHz system bus speeds (PCI 33MHz)         •       112/124/140/150 MHz system bus speeds (PCI 33MHz)         •       112/124/140/150 MHz system bus speeds (PCI 33MHz)         •       112/124/140/150 MHz system bus speeds (PCI 33MHz)         •       112/124/140/150 MHz system bus speeds (PCI 33MHz)         •       112/124/140/150 MHz system bus speeds (PCI 33MHz)         •       112/124/140/150 MHz system bus speeds (PCI 33MHz)         •       \$168-pin DIMM sockets.         •       \$100 PC-133 SDRAM and VCM SDRAM         •       \$120 De to 1.5GB(Max)         •       \$140 Supports 2.10 C mode & AGP 2.0 compliant         •       \$1 SA Slot         •       \$1 AMR(Audio Modem Riser)Slot         On-Board IDE       \$2 IDE bus master (DMA 33/ATA 66) IDE wathan 2.84M b                                                                                                    | Chipset          | VT82C694X (VIA Apollo Pro 133A)                                              |
| Clock GeneratorICS 9248DF-3966/100/133 MHz system bus speeds (PCI 33MHz)112/124/140/150 MHz system bus speeds<br>(PCI 44MHz) (reserved)Memory3 168-pin DIMM sockets.<br>Supports PC-100 / PC-133 SDRAM and VCM SDRAM<br>Supports up to 1.5GB(Max)<br>Supports only 3.3V SDRAM DIMM<br>Supports 72bit ECC type DRAM integrity mode.I/O ControlVT82C686ASlots1 AGP Slot Supports 4X mode & AGP 2.0 compliant<br>5 PCI Slot Supports 33MHz & PCI 2.2 compliant<br>1 ISA Slot<br>1 AMR(Audio Modem Riser)SlotOn-Board IDE2 IDE bus master (DMA 33/ ATA 66) IDE ports for up<br>to 4 ATAPI devices<br>Supports PIO mode 3, 4 (UDMA33/ATA66) IDE & ATAPI<br>CD-ROMOn-Board1 floppy port supports 2 FDD with 360K, 720K,1.2M,<br>1.44M and 2.88M bytes<br>1 parallel ports supports SPP/EPP/ECP mode<br>2 serial ports (COM A & COM B)<br>4 USB ports<br>3 IEEE 1394 port<br>3 IEEE 1394 port<br>1 IrDA connector for IRHardware MonitorCPU / System temperature detect                                                                                                    | •                | • VT82C686A                                                                  |
| •       66/100/133 MHz system bus speeds (PCI 33MHz)         •       112/124/140/150 MHz system bus speeds (PCI 44MHz) (reserved)         Memory       •       3 168-pin DIMM sockets.         •       Supports PC-100 / PC-133 SDRAM and VCM SDRAM         •       Supports only 3.3V SDRAM DIMM         •       Supports only 3.3V SDRAM DIMM         •       Supports 72bit ECC type DRAM integrity mode.         I/O Control       •       VT82C686A         Slots       •       1 AGP Slot Supports 4X mode & AGP 2.0 compliant         •       5 PCI Slot Supports 33MHz & PCI 2.2 compliant         •       1 ISA Slot         •       1 AMR(Audio Modem Riser)Slot         On-Board IDE       •       2 IDE bus master (DMA 33/ ATA 66) IDE ports for up to 4 ATAPI devices         •       Supports PIO mode 3, 4 (UDMA33/ATA66) IDE & ATAPI CD-ROM         On-Board       •       1 floppy port supports 2 FDD with 360K, 720K,1.2M, 1.44M and 2.88M bytes         •       1 parallel ports supports SPP/EPP/ECP mode       •         •       2 serial ports (COM A & COM B)       •         •       4 USB ports       •       3 IEEE 1394 port         •       1 IrDA connector for IR       •       Hardware Monitor                                                                                                    | Clock Generator  | • ICS 9248DF-39                                                              |
| • 112/124/140/150 MHz system bus speeds<br>(PCI 44MHz) (reserved)         Memory       • 3 168-pin DIMM sockets.         • Supports PC-100 / PC-133 SDRAM and VCM SDRAM         • Supports up to 1.5GB(Max)         • Supports only 3.3V SDRAM DIMM         • Supports 72bit ECC type DRAM integrity mode.         I/O Control       • VT82C686A         Slots       • 1 AGP Slot Supports 4X mode & AGP 2.0 compliant         • 5 PCI Slot Supports 33MHz & PCI 2.2 compliant         • 1 ISA Slot       • 1 AMR(Audio Modem Riser)Slot         On-Board IDE       • 2 IDE bus master (DMA 33/ ATA 66) IDE ports for up<br>to 4 ATAPI devices         • Supports PIO mode 3, 4 (UDMA33/ATA66) IDE & ATAPI<br>CD-ROM         On-Board       • 1 floppy port supports 2 FDD with 360K, 720K,1.2M,<br>1.44M and 2.88M bytes         • 1 parallel ports supports SPP/EPP/ECP mode         • 2 serial ports (COM A & COM B)         • 4 USB ports         • 3 IEEE 1394 port         • 1 IrDA connector for IR         Hardware Monitor         • CPU / System fan revolution detect         • CPU / System temperature detect                                                                                                    |                  | 66/100/133 MHz system bus speeds (PCI 33MHz)                                 |
| (PCI 44MHz) (reserved)Memory3 168-pin DIMM sockets.Supports PC-100 / PC-133 SDRAM and VCM SDRAMSupports up to 1.5GB(Max)Supports only 3.3V SDRAM DIMMSupports 72bit ECC type DRAM integrity mode.I/O ControlVT82C686ASlots1 AGP Slot Supports 4X mode & AGP 2.0 compliant5 PCI Slot Supports 33MHz & PCI 2.2 compliant1 ISA Slot1 AMR(Audio Modem Riser)SlotOn-Board IDE2 IDE bus master (DMA 33/ ATA 66) IDE ports for up<br>to 4 ATAPI devicesSupports PIO mode 3, 4 (UDMA33/ATA66) IDE & ATAPI<br>CD-ROMOn-Board1 floppy port supports 2 FDD with 360K, 720K,1.2M,<br>1.44M and 2.88M bytes1 parallel ports supports SPP/EPP/ECP mode2 serial ports (COM A & COM B)4 USB ports3 IEEE 1394 port1 IrDA connector for IRHardware MonitorCPU / System fan revolution detectCPU / System temperature detect                                                                                                    |                  | 112/124/140/150 MHz system bus speeds                                        |
| Memory• 3 168-pin DIMM sockets.<br>Supports PC-100 / PC-133 SDRAM and VCM SDRAM<br>Supports up to 1.5GB(Max)<br>Supports only 3.3V SDRAM DIMM<br>                                                                                                    |                  | (PCI 44MHz) (reserved)                                                       |
| <ul> <li>Supports PC-100 / PC-133 SDRAM and VCM SDRAM</li> <li>Supports up to 1.5GB(Max)</li> <li>Supports only 3.3V SDRAM DIMM</li> <li>Supports 72bit ECC type DRAM integrity mode.</li> <li>I/O Control</li> <li>VT82C686A</li> <li>Slots</li> <li>1 AGP Slot Supports 4X mode &amp; AGP 2.0 compliant</li> <li>5 PCI Slot Supports 33MHz &amp; PCI 2.2 compliant</li> <li>1 ISA Slot</li> <li>1 AMR(Audio Modem Riser)Slot</li> <li>On-Board IDE</li> <li>2 IDE bus master (DMA 33/ ATA 66) IDE ports for up to 4 ATAPI devices</li> <li>Supports PIO mode 3, 4 (UDMA33/ATA66) IDE &amp; ATAPI CD-ROM</li> <li>On-Board</li> <li>1 floppy port supports 2 FDD with 360K, 720K, 1.2M, 1.44M and 2.88M bytes</li> <li>1 parallel ports supports SPP/EPP/ECP mode</li> <li>2 serial ports (COM A &amp; COM B)</li> <li>4 USB ports</li> <li>3 IEEE 1394 port</li> <li>1 IrDA connector for IR</li> <li>Hardware Monitor</li> <li>CPU / System fan revolution detect</li> <li>CPU / System temperature detect</li> </ul>                                                                                                    | Memory           | 3 168-pin DIMM sockets.                                                      |
| <ul> <li>Supports up to 1.5GB(Max)</li> <li>Supports only 3.3V SDRAM DIMM</li> <li>Supports 72bit ECC type DRAM integrity mode.</li> <li>I/O Control</li> <li>VT82C686A</li> <li>Slots</li> <li>1 AGP Slot Supports 4X mode &amp; AGP 2.0 compliant</li> <li>5 PCI Slot Supports 33MHz &amp; PCI 2.2 compliant</li> <li>1 ISA Slot</li> <li>1 AMR(Audio Modem Riser)Slot</li> <li>On-Board IDE</li> <li>2 IDE bus master (DMA 33/ ATA 66) IDE ports for up to 4 ATAPI devices</li> <li>Supports PIO mode 3, 4 (UDMA33/ATA66) IDE &amp; ATAPI CD-ROM</li> <li>On-Board</li> <li>1 floppy port supports 2 FDD with 360K, 720K,1.2M, 1.44M and 2.88M bytes</li> <li>1 parallel ports supports SPP/EPP/ECP mode</li> <li>2 serial ports (COM A &amp; COM B)</li> <li>4 USB ports</li> <li>3 IEEE 1394 port</li> <li>1 IrDA connector for IR</li> <li>Hardware Monitor</li> <li>CPU / System fan revolution detect</li> <li>CPU / System temperature detect</li> </ul>                                                                                                    | -                | <ul> <li>Supports PC-100 / PC-133 SDRAM and VCM SDRAM</li> </ul>             |
| <ul> <li>Supports only 3.3V SDRAM DIMM</li> <li>Supports 72bit ECC type DRAM integrity mode.</li> <li>I/O Control</li> <li>VT82C686A</li> <li>Slots</li> <li>1 AGP Slot Supports 4X mode &amp; AGP 2.0 compliant</li> <li>5 PCI Slot Supports 33MHz &amp; PCI 2.2 compliant</li> <li>1 ISA Slot</li> <li>1 AMR(Audio Modem Riser)Slot</li> <li>On-Board IDE</li> <li>2 IDE bus master (DMA 33/ ATA 66) IDE ports for up to 4 ATAPI devices</li> <li>Supports PIO mode 3, 4 (UDMA33/ATA66) IDE &amp; ATAPI CD-ROM</li> <li>On-Board</li> <li>1 floppy port supports 2 FDD with 360K, 720K,1.2M, 1.44M and 2.88M bytes</li> <li>1 parallel ports supports SPP/EPP/ECP mode</li> <li>2 serial ports (COM A &amp; COM B)</li> <li>4 USB ports</li> <li>3 IEEE 1394 port</li> <li>1 IrDA connector for IR</li> <li>Hardware Monitor</li> <li>CPU / System fan revolution detect</li> <li>CPU / System temperature detect</li> </ul>                                                                                                    |                  | Supports up to 1.5GB(Max)                                                    |
| •       Supports 72bit ECC type DRAM integrity mode.         I/O Control       •       VT82C686A         Slots       •       1 AGP Slot Supports 4X mode & AGP 2.0 compliant         •       5 PCI Slot Supports 33MHz & PCI 2.2 compliant         •       1 ISA Slot         •       1 AMR(Audio Modem Riser)Slot         On-Board IDE       •       2 IDE bus master (DMA 33/ ATA 66) IDE ports for up to 4 ATAPI devices         •       Supports PIO mode 3, 4 (UDMA33/ATA66) IDE & ATAPI CD-ROM         On-Board       •       1 floppy port supports 2 FDD with 360K, 720K, 1.2M, 1.44M and 2.88M bytes         •       1 parallel ports supports SPP/EPP/ECP mode         •       2 serial ports (COM A & COM B)         •       4 USB ports         •       3 IEEE 1394 port         •       1 IrDA connector for IR         Hardware Monitor       •         •       CPU / System temperature detect                                                                                                    |                  | <ul> <li>Supports only 3.3V SDRAM DIMM</li> </ul>                            |
| I/O Control       • VT82C686A         Slots       1 AGP Slot Supports 4X mode & AGP 2.0 compliant         • 5 PCI Slot Supports 33MHz & PCI 2.2 compliant         • 1 ISA Slot         • 1 AMR(Audio Modem Riser)Slot         On-Board IDE         • 2 IDE bus master (DMA 33/ ATA 66) IDE ports for up to 4 ATAPI devices         • Supports PIO mode 3, 4 (UDMA33/ATA66) IDE & ATAPI CD-ROM         On-Board         • 1 floppy port supports 2 FDD with 360K, 720K,1.2M, 1.44M and 2.88M bytes         • 1 parallel ports supports SPP/EPP/ECP mode         • 2 serial ports (COM A & COM B)         • 4 USB ports         • 3 IEEE 1394 port         • 1 IrDA connector for IR         Hardware Monitor         • CPU / System temperature detect                                                                                                    |                  | Supports 72bit ECC type DRAM integrity mode.                                 |
| Slots       • 1 AGP Slot Supports 4X mode & AGP 2.0 compliant         • 5 PCI Slot Supports 33MHz & PCI 2.2 compliant         • 1 ISA Slot         • 1 AMR(Audio Modem Riser)Slot         On-Board IDE         • 2 IDE bus master (DMA 33/ ATA 66) IDE ports for up to 4 ATAPI devices         • Supports PIO mode 3, 4 (UDMA33/ATA66) IDE & ATAPI CD-ROM         On-Board         Peripherals         • 1 parallel ports supports 2 FDD with 360K, 720K, 1.2M, 1.44M and 2.88M bytes         • 1 parallel ports supports SPP/EPP/ECP mode         • 2 serial ports (COM A & COM B)         • 4 USB ports         • 3 IEEE 1394 port         • 1 IrDA connector for IR         Hardware Monitor         • CPU / System temperature detect                                                                                                    | I/O Control      | • VT82C686A                                                                  |
| <ul> <li>5 PCI Slot Supports 33MHz &amp; PCI 2.2 compliant         <ol> <li>1 ISA Slot</li> <li>1 AMR(Audio Modem Riser)Slot</li> </ol> </li> <li>On-Board IDE         <ol> <li>2 IDE bus master (DMA 33/ ATA 66) IDE ports for up to 4 ATAPI devices</li> <li>Supports PIO mode 3, 4 (UDMA33/ATA66) IDE &amp; ATAPI CD-ROM</li> </ol> </li> <li>On-Board         <ol> <li>1 floppy port supports 2 FDD with 360K, 720K, 1.2M, 1.44M and 2.88M bytes</li> <li>1 parallel ports supports SPP/EPP/ECP mode</li> <li>2 serial ports (COM A &amp; COM B)</li> <li>4 USB ports</li> <li>3 IEEE 1394 port</li> <li>1 IrDA connector for IR</li> </ol> </li> <li>Hardware Monitor         <ol> <li>CPU / System fan revolution detect</li> <li>CPU / System temperature detect</li> </ol> </li> </ul>                                                                                                    | Slots            | 1 AGP Slot Supports 4X mode & AGP 2.0 compliant                              |
| <ul> <li>1 ISA Slot         <ul> <li>1 AMR(Audio Modem Riser)Slot</li> </ul> </li> <li>On-Board IDE         <ul> <li>2 IDE bus master (DMA 33/ ATA 66) IDE ports for up to 4 ATAPI devices</li> <li>Supports PIO mode 3, 4 (UDMA33/ATA66) IDE &amp; ATAPI CD-ROM</li> </ul> </li> <li>On-Board         <ul> <li>1 floppy port supports 2 FDD with 360K, 720K, 1.2M, 1.44M and 2.88M bytes</li> <li>1 parallel ports supports SPP/EPP/ECP mode</li> <li>2 serial ports (COM A &amp; COM B)</li> <li>4 USB ports</li> <li>3 IEEE 1394 port</li> <li>1 IrDA connector for IR</li> </ul> </li> <li>Hardware Monitor</li> <li>CPU / System fan revolution detect</li> <li>CPU / System temperature detect</li> </ul>                                                                                                    |                  | 5 PCI Slot Supports 33MHz & PCI 2.2 compliant                                |
| <ul> <li>1 AMR(Audio Modem Riser)Slot</li> <li>On-Board IDE</li> <li>2 IDE bus master (DMA 33/ ATA 66) IDE ports for up to 4 ATAPI devices</li> <li>Supports PIO mode 3, 4 (UDMA33/ATA66) IDE &amp; ATAPI CD-ROM</li> <li>On-Board</li> <li>1 floppy port supports 2 FDD with 360K, 720K, 1.2M, 1.44M and 2.88M bytes</li> <li>1 parallel ports supports SPP/EPP/ECP mode</li> <li>2 serial ports (COM A &amp; COM B)</li> <li>4 USB ports</li> <li>3 IEEE 1394 port</li> <li>1 IrDA connector for IR</li> <li>Hardware Monitor</li> <li>CPU / System fan revolution detect</li> <li>CPU / System temperature detect</li> </ul>                                                                                                    |                  | 1 ISA Slot                                                                   |
| On-Board IDE       • 2 IDE bus master (DMA 33/ ATA 66) IDE ports for up to 4 ATAPI devices         • Supports PIO mode 3, 4 (UDMA33/ATA66) IDE & ATAPI CD-ROM         On-Board       • 1 floppy port supports 2 FDD with 360K, 720K, 1.2M, 1.44M and 2.88M bytes         • 1 parallel ports supports SPP/EPP/ECP mode         • 2 serial ports (COM A & COM B)         • 4 USB ports         • 3 IEEE 1394 port         • 1 IrDA connector for IR         Hardware Monitor         • CPU / System fan revolution detect         • CPU / System temperature detect                                                                                                    |                  | 1 AMR(Audio Modem Riser)Slot                                                 |
| to 4 ATAPI devices         Supports PIO mode 3, 4 (UDMA33/ATA66) IDE & ATAPI CD-ROM         On-Board       1 floppy port supports 2 FDD with 360K, 720K,1.2M, 1.44M and 2.88M bytes         Peripherals       1 parallel ports supports SPP/EPP/ECP mode         2 serial ports (COM A & COM B)       4 USB ports         3 IEEE 1394 port       1 IrDA connector for IR         Hardware Monitor       CPU / System fan revolution detect                                                                                                    | On-Board IDE     | 2 IDE bus master (DMA 33/ ATA 66) IDE ports for up                           |
| <ul> <li>Supports PIO mode 3, 4 (UDMA33/ATA66) IDE &amp; ATAPI CD-ROM</li> <li>On-Board</li> <li>1 floppy port supports 2 FDD with 360K, 720K,1.2M, 1.44M and 2.88M bytes</li> <li>1 parallel ports supports SPP/EPP/ECP mode</li> <li>2 serial ports (COM A &amp; COM B)</li> <li>4 USB ports</li> <li>3 IEEE 1394 port</li> <li>1 IrDA connector for IR</li> <li>Hardware Monitor</li> <li>CPU / System fan revolution detect</li> <li>CPU / System temperature detect</li> </ul>                                                                                                    |                  | to 4 ATAPI devices                                                           |
| On-Board       • 1 floppy port supports 2 FDD with 360K, 720K, 1.2M, 1.44M and 2.88M bytes         Peripherals       1 parallel ports supports SPP/EPP/ECP mode         • 2 serial ports (COM A & COM B)       • 4 USB ports         • 3 IEEE 1394 port       • 1 IrDA connector for IR         Hardware Monitor       • CPU / System fan revolution detect         • CPU / System temperature detect                                                                                                    |                  | Supports PIO mode 3, 4 (UDMA33/ATA66) IDE & ATAPI<br>CD-ROM                  |
| Peripherals       1.44M and 2.88M bytes         1 parallel ports supports SPP/EPP/ECP mode         2 serial ports (COM A & COM B)         4 USB ports         3 IEEE 1394 port         1 IrDA connector for IR         Hardware Monitor         CPU / System fan revolution detect         CPU / System temperature detect                                                                                                    | On-Board         | • 1 floppy port supports 2 FDD with 360K, 720K,1.2M,                         |
| I parallel ports supports SPP/EPP/ECP mode     2 serial ports (COM A & COM B)     4 USB ports     3 IEEE 1394 port     1 IrDA connector for IR Hardware Monitor     CPU / System fan revolution detect     CPU / System temperature detect                                                                                                    | Peripherals      | 1.44M and 2.88M bytes                                                        |
| 2 serial ports (COM A & COM B)     4 USB ports     3 IEEE 1394 port     1 IrDA connector for IR  Hardware Monitor     CPU / System fan revolution detect     CPU / System temperature detect                                                                                                    |                  | 1 parallel ports supports SPP/EPP/ECP mode                                   |
| 4 USB ports     3 IEEE 1394 port     1 IrDA connector for IR     CPU / System fan revolution detect     CPU / System temperature detect                                                                                                    |                  | 2 serial ports (COM A & COM B)                                               |
| S IEEE 1394 port     1 IrDA connector for IR     CPU / System fan revolution detect     CPU / System temperature detect                                                                                                    |                  | 4 USB ports                                                                  |
| • 1 IrDA connector for IR         Hardware Monitor       • CPU / System fan revolution detect         • CPU / System temperature detect                                                                                                    |                  | • 3 IEEE 1394 port                                                           |
| • CPU / System fan revolution detect     • CPU / System temperature detect                                                                                                    |                  | 1 IrDA connector for IR                                                      |
| GPU / System temperature detect                                                                                                    | Hardware Monitor | CPU / System fan revolution detect     CPU / System fan revolution detect    |
| $\Omega_{\rm restars}$ values a data at $(1/2)$ values $(2)/(25)/(20)/(20)$                                                                                                    |                  | CPU / System temperature detect                                              |
| System voltage detect (vcore,+3v,+5v,+12v)     OPU everbect etuiteurs detect                                                                                                    |                  | System voltage detect (vcore,+3v,+5v,+12v)     OPU everbedt ebutdeure detect |
| CPU overneat snutdown detect     DC/0 (connector provide the standard provide the standard providet the standard provide the stand | DC/2 Companya    | CPU overneat snutdown detect                                                 |
| • P5/2 Keyboard Interface and P5/2 mouse Interface     Table and for the sections defined and for the section of the section of the sect | FS/2 Connector   | • P5/2 Keyboard Interface and P5/2 mouse Interface                           |

Summary of Features

| BIOS                | • | Licensed AMI BIOS, 2M bit flash ROM            |
|---------------------|---|------------------------------------------------|
| Additional Features | • | Supports Wake-on-LAN (WOL)                     |
|                     | • | Supports Internal / External modem wake up     |
|                     | • | Includes 3 fan power connectors                |
|                     | • | Poly fuse for keyboard over-current protection |

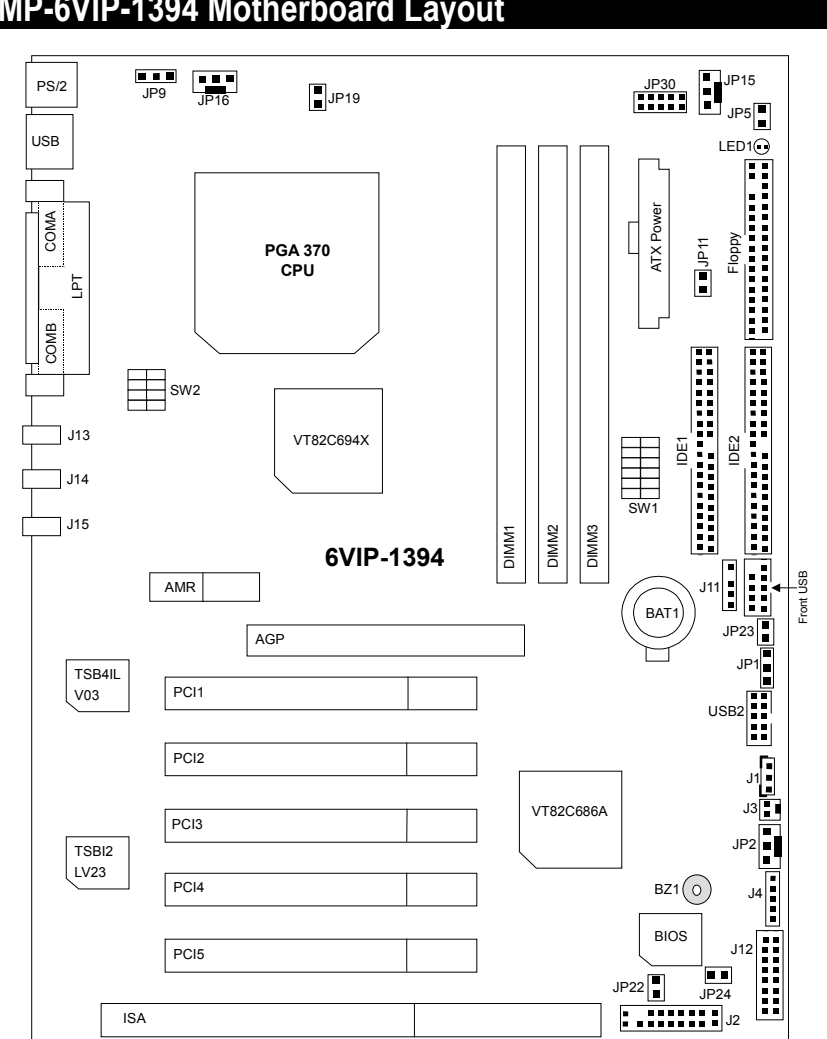

# MP-6VIP-1394 Motherboard Layout

| AC<br>Page Index for CPUI Speed Setun/Connectors/Pagel and Jumper Definition | Page |
|------------------------------------------------------------------------------|------|
| CPU Speed Setup                                                              | P 7  |
| Connectors                                                                   | P.15 |
| J13/J14/J15 : I EEE 1394 Connector                                           | P.15 |
| COM A / COM B / LPT Port                                                     | P.15 |
| USB Connector                                                                | P.16 |
| PS/2 Keyboard & PS/2 Mouse Connector                                         | P.16 |
| JP16 (CPU Fan)                                                               | P.17 |
| JP15 (Power Fan)                                                             | P.17 |
| JP2 (System Fan)                                                             | P.18 |
| ATX Power                                                                    | P.18 |
| USB 2 Connector                                                              | P.19 |
| IR Connector                                                                 | P.19 |
| Floppy Port                                                                  | P.20 |
| IDE 1(Primary)/ IDE 2(Secondary) Port                                        | P.20 |
| J3 (Ring Power On)                                                           | P.21 |
| J1 (Wake on LAN)                                                             | P.21 |
| JP5 (STR LED Connector) & LDE 1 (DIMM LED)                                   | P.22 |
| Front USB Port [Optional]                                                    | P.22 |
| J11 (SM BUS)                                                                 | P.23 |
| Panel and Jumper Definition                                                  | P.24 |
| J2 (2x11 Pins Jumper)                                                        | P.24 |
| JP1 (Clear CMOS Function)                                                    | P.25 |
| JP11 (STR Enable)                                                            | P.25 |
| JP19 (Cyrix CPU Turbo Function) [Optional]                                   | P.26 |
| JP9 (USB Device Wake up Selection) [Optional]                                | P.26 |
| JP23 (Case Open)                                                             | P.27 |
| JP22 (BIOS Flash Write Protection) [Optional]                                | P.27 |
| JP30 (Over Voltage CPU Speed up) [Optional]                                  | P.28 |
| J12 (Front Panel Jumper) [Optional]                                          | P.28 |
| JP24 (Recovery/Normal)                                                       | P.29 |
| BAT1 (Battery)                                                               | P.29 |

# **CPU Speed Setup**

The system bus speed is selectable at 66,100,133MHz and Auto. The user can select the system bus speed **(SW1)** and change the DIP switch **(SW2)** selection to set up the CPU speed for 300 - 733MHz processor.

## SW1:

O : ON, X : OFF

|      |         |   |   |   |   |   | , |
|------|---------|---|---|---|---|---|---|
| CPU  | PCI CLK | 1 | 2 | 3 | 4 | 5 | 6 |
| Auto | 33.3    | Х | Х | Х | Х | 0 | 0 |
| 66   | 33.3    | 0 | 0 | Х | Х | Х | Х |
| 75   | 37.5    | 0 | 0 | 0 | Х | Х | Х |
| 83   | 41.6    | 0 | 0 | Х | 0 | Х | Х |
| 100  | 33.3    | 0 | Х | Х | Х | Х | Х |
| 112  | 37.3    | 0 | Х | 0 | Х | Х | Х |
| 124  | 31      | Х | Х | Х | 0 | Х | Х |
| 133  | 33.3    | Х | Х | Х | Х | Х | Х |
| 140  | 35      | Х | Х | 0 | 0 | Х | Х |
| 150  | 37.5    | Х | Х | 0 | Х | Х | Х |

●<sup>™</sup> The CPU speed must match with the frequency RATIO. It will cause system hanging up if the frequency RATIO is higher than that of CPU.

### SW2:

|             | DIP SWITCH |   |   |   |  |
|-------------|------------|---|---|---|--|
| FREQ. RATIO | 1          | 2 | 3 | 4 |  |
| X 3         | 0          | Х | 0 | 0 |  |
| X 3.5       | Х          | Х | 0 | 0 |  |
| X 4         | 0          | 0 | Х | 0 |  |
| X 4.5       | Х          | 0 | Х | 0 |  |
| X 5         | 0          | Х | Х | 0 |  |
| X 5.5       | Х          | Х | Х | 0 |  |
| X 6         | 0          | 0 | 0 | Х |  |
| X 6.5       | Х          | 0 | 0 | Х |  |
| Χ7          | 0          | Х | 0 | Х |  |
| X 7.5       | Х          | Х | 0 | Х |  |
| X 8         | 0          | 0 | Х | Х |  |
| X 8.5       | Х          | 0 | Х | Х |  |
| X 9         | Ó          | X | Х | Х |  |
| X 9.5       | X          | X | X | Х |  |

♦ We don't recommend you to setup your CPU ratio above 8 , it doesn't support now.

**For Auto Jumper setting:** 

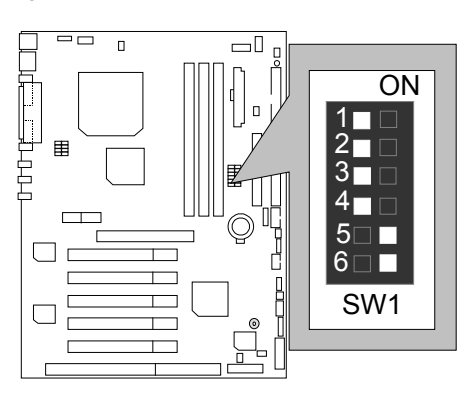

### ★Note:

- 1. If you use 66, 100, 133 MHz CPU, we recommend you to set up your system speed to "Auto" value.
- We don't recommend you to set up your system speed to 75,83,112, 124, 140,150 MHz because these frequencies are not the standard specifications for CPU, Chipset and most of the peripherals. Whether your system can run under 75,83,112, 124, 140,150 MHz properly will depend on your hardware configurations: CPU, SDRAM, Cards, etc.
- 1. Celeron<sup>™</sup> 300A / 66MHz FSB

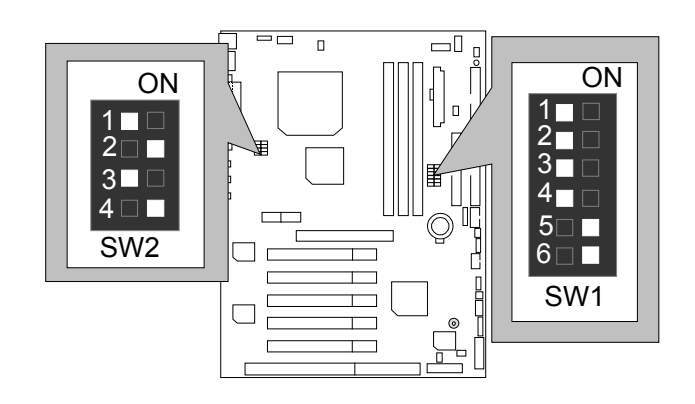

Celeron<sup>™</sup> 333 / 66MHz FSB 2.

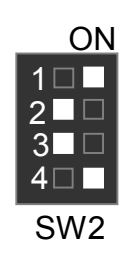

| ON    |
|-------|
| 1     |
| 2 🗆 🗆 |
| 3 🗆   |
| 4 □ □ |
| 5□□   |
| 6□ ■  |
| SW1   |

3. Celeron<sup>™</sup> 366 / 66MHz FSB

| ON   | <u> </u> |
|------|----------|
| 1    |          |
|      |          |
|      | 4∎□      |
| SW/2 |          |
| 0002 | 6 🗆 🗖    |
|      | SW1      |

Celeron<sup>™</sup> 400 / 66MHz FSB 4.

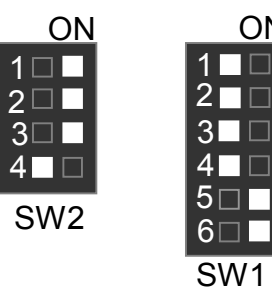

ON

5. Celeron<sup>™</sup> 433 / 66MHz FSB

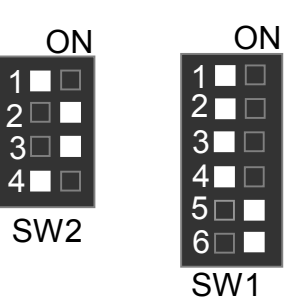

6. Celeron<sup>™</sup> 466 / 66 MHz FSB

| ON        | ON         |
|-----------|------------|
|           |            |
|           | 3          |
| 4<br>SW/2 |            |
| 0112      | 6□<br>SW/1 |

7. Celeron<sup>™</sup> 500 / 66 MHz FSB

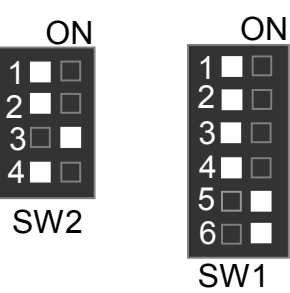

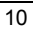

8. Celeron<sup>™</sup> 533 / 66 MHz FSB

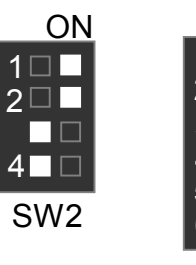

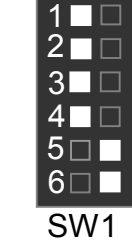

ON

9. Celeron<sup>™</sup> 566 / 66 MHz FSB

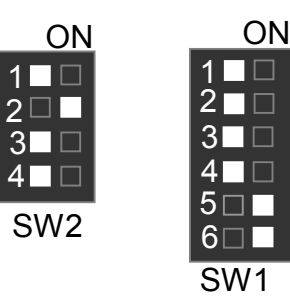

10. Cyrix Joshua 300 / 100 MHz FSB (Optional)

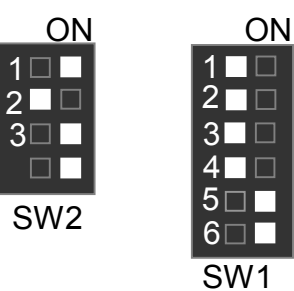

11. Pentium<sup>®</sup> !!! 500 / 100MHz FSB

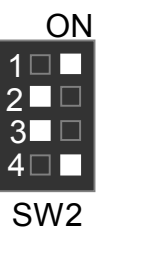

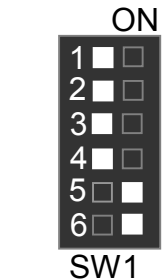

12. Pentium<sup>®</sup> !!! 550 / 100MHz FSB

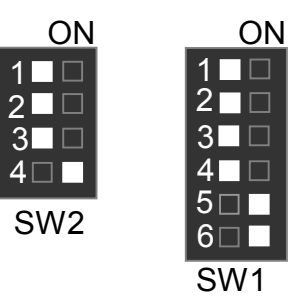

13. Pentium<sup>®</sup> !!! 600 / 100MHz FSB

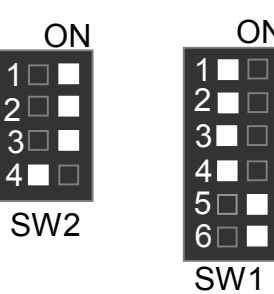

ON

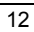

14. Pentium<sup>®</sup> !!! 650 / 100MHz FSB

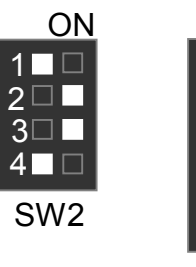

| SW/1  |
|-------|
| 6 🗆 🗖 |
| 5 🗆 🗖 |
| 4 □ □ |
| 3 🗆   |
| 2 🗆 🗆 |
|       |

ON

15. Pentium<sup>®</sup> !!! 700 / 100MHz FSB

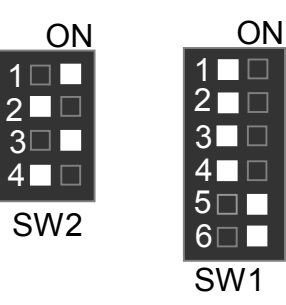

16. Pentium<sup>®</sup> !!! 533 / 133MHz FSB

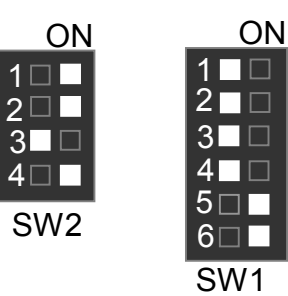

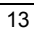

17. Pentium<sup>®</sup> !!! 600 / 133MHz FSB

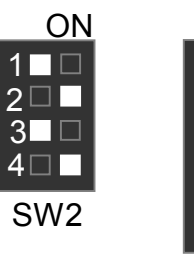

| ON    |
|-------|
| 1□□   |
| 2 🗆   |
| 3 🗆   |
| 4 🗆 🗆 |
| 5 🗆 🗖 |
| 6     |
| SW1   |

18. Pentium<sup>®</sup> !!! 667 / 133MHz FSB

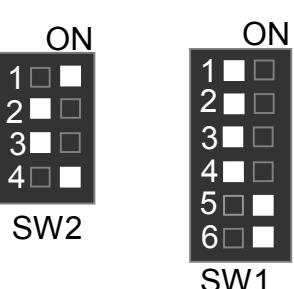

|     | 0111                                      |
|-----|-------------------------------------------|
| 19. | Pentium <sup>®</sup> !!! 733 / 133MHz FSB |

ON

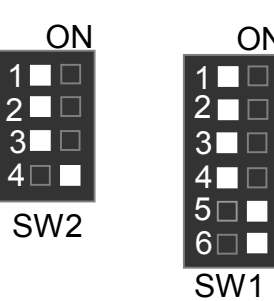

| 1 | 4 |  |
|---|---|--|

## Connectors

# J13/J14/J15 : I EEE 1394 Connector

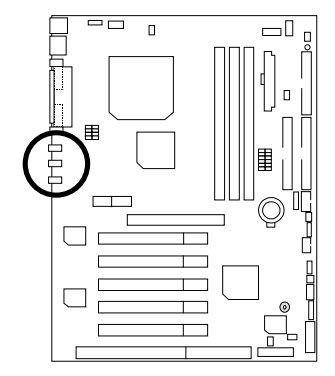

| $\sim$  |            |
|---------|------------|
| Pin No. | Definition |
| 1       | VP         |
| 2       | VG         |
| 3       | TPB-       |
| 4       | TPB+       |
| 5       | TPA-       |
| 6       | TPA+       |

COM A / COM B / LPT Port

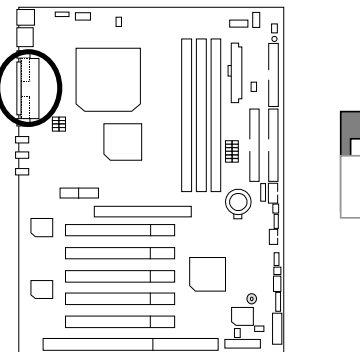

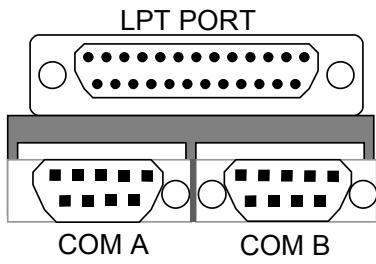

## **USB** Connector

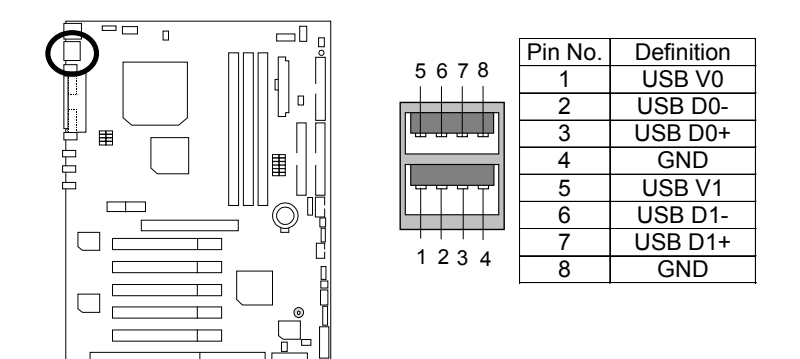

# PS/2 Keyboard & PS/2 Mouse Connector

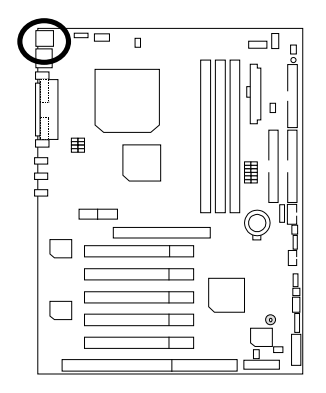

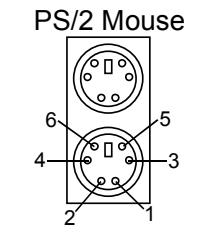

PS/2 Keyboard

| PS/2 Mouse/ Keyboard |            |  |
|----------------------|------------|--|
| Pin No.              | Definition |  |
| 1                    | Data       |  |
| 2                    | NC         |  |
| 3                    | GND        |  |
| 4                    | VCC(+5V)   |  |
| 5                    | Clock      |  |
| 6                    | NC         |  |

# JP16: CPU Fan

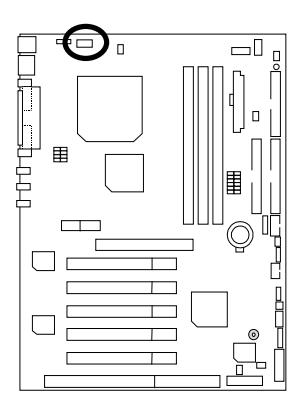

| 1∎∎     |         |
|---------|---------|
| Pin No. | Definit |
| 4       |         |

r

| Pin No. | Definition |
|---------|------------|
| 1       | GND        |
| 2       | +12V       |
| 3       | SENSE      |

JP15: Power Fan

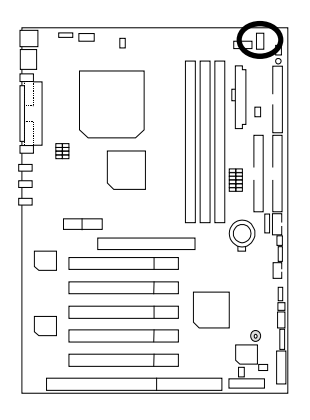

| Pin No. | Definition |  |
|---------|------------|--|
| 1       | GND        |  |
| 2       | +12V       |  |
| 3       | NC         |  |

# JP2: System Fan

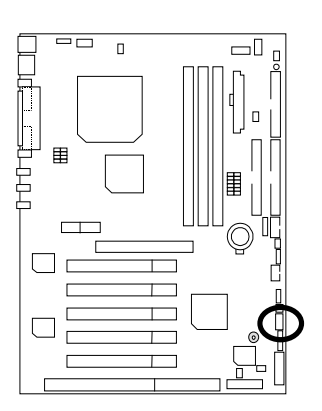

| Pin No. | Definition |
|---------|------------|
| 1       | GND        |
| 2       | +12V       |
| 3       | SENSE      |

# ATX Power

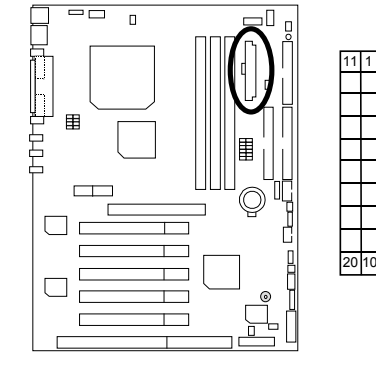

| ٦ | Pin No.        | Definition         |
|---|----------------|--------------------|
| 1 | 3,5,7,13,15-17 | GND                |
| - | 1,2,11         | 3.3V               |
| 1 | 4,6,19,20      | VCC                |
|   | 10             | +12V               |
|   | 12             | -12V               |
| - | 18             | -5V                |
| 5 | 8              | Power Good         |
| 1 | 9              | 5V SB stand by+5V  |
|   | 14             | PS-ON(Soft On/Off) |
|   |                |                    |

18

## USB 2 Connector

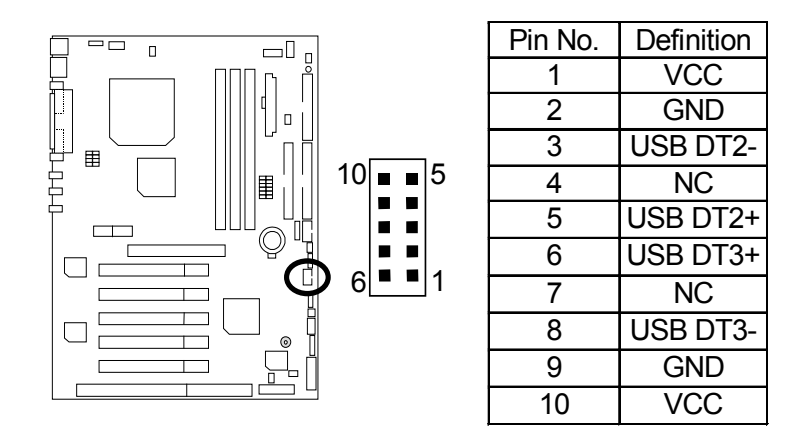

## **IR** Connector

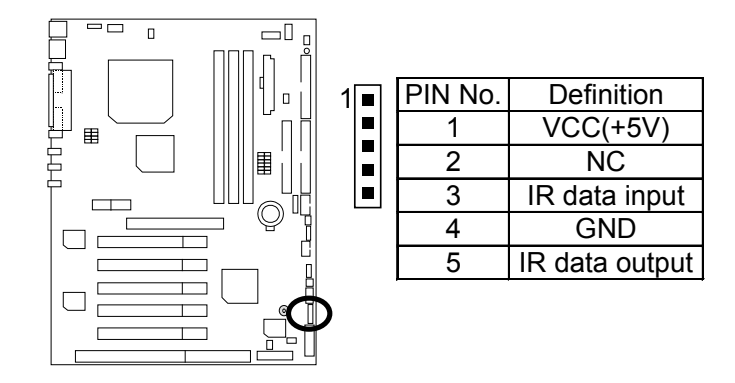

# Floppy Port

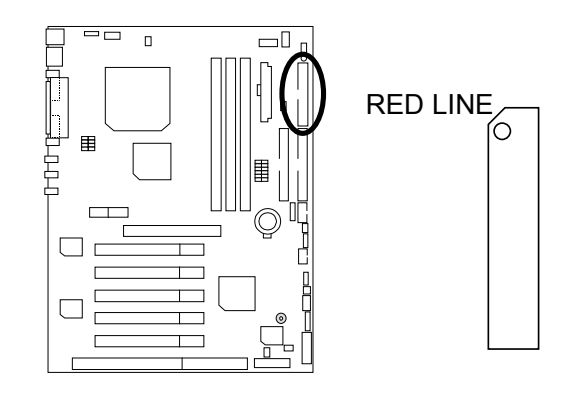

IDE1 (Primary), IDE2(Secondary) Port

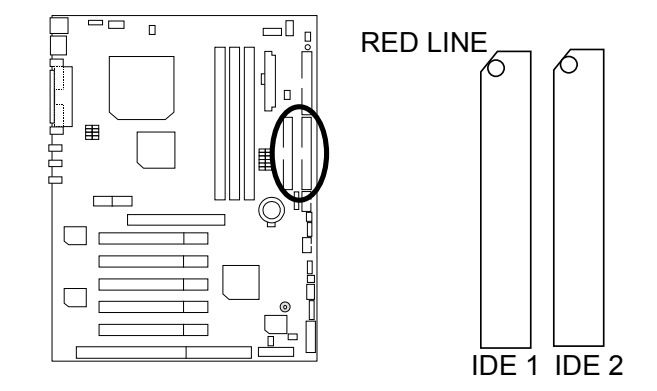

J3: Ring Power On (Internal Modem Card Wake Up)

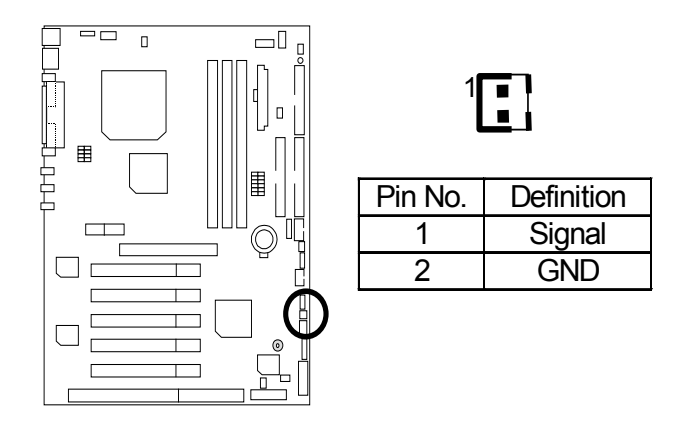

J1: Wake On LAN

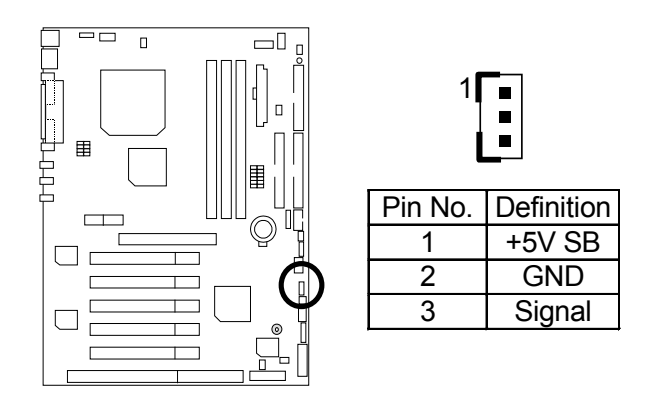

# JP5: STR LED Connector & LED1: DIMM LED

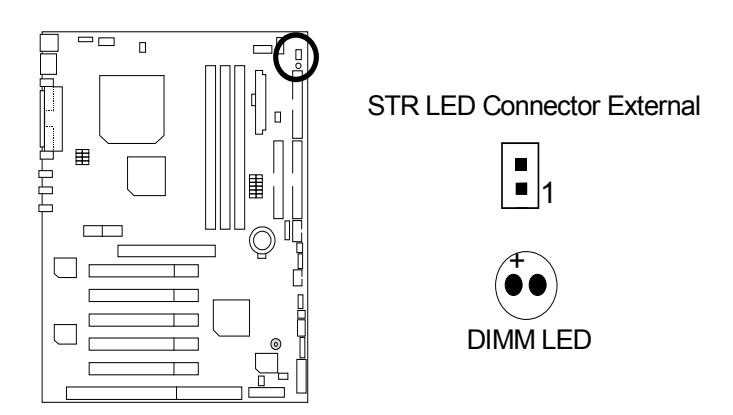

## Front USB Port (Optional)

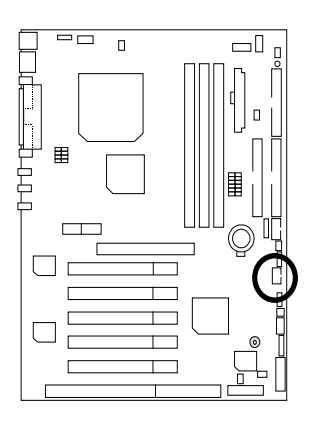

| 10<br>2  | 9          |
|----------|------------|
| Pin No.  | Definition |
| 1,4,5,10 | NC         |
| 2        | +5V        |

3,7,9

6

8

GND

USBP0+

USBP0-

# J11: SM BUS

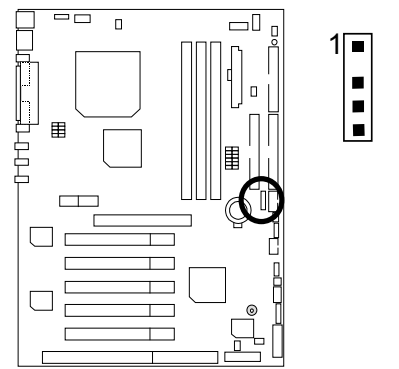

| 7 | Pin No. | Definition |
|---|---------|------------|
|   | 1       | SMB CLK    |
|   | 2       | NC         |
| - | 3       | GND        |
|   | 4       | SMB DATA   |
|   | 5       | +5V        |

# Panel And Jumper Definition

J2: For 2X11 Pins Jumper

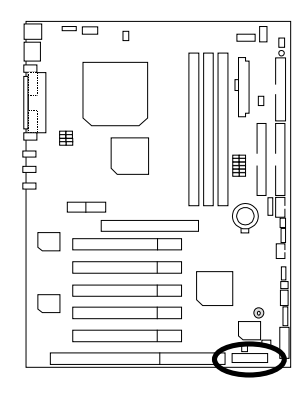

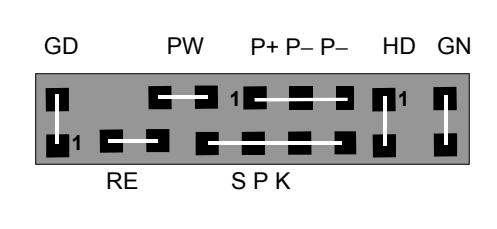

| GN (Green Switch)             | Open: Normal Operation       |
|-------------------------------|------------------------------|
|                               | Close: Entering Green Mode   |
| GD (Green LED)                | Pin 1: LED anode(+)          |
|                               | Pin 2: LED cathode(–)        |
| HD (IDE Hard Disk Active LED) | Pin 1: LED anode(+)          |
|                               | Pin 2: LED cathode(–)        |
| SPK (Speaker Connector)       | Pin 1: VCC(+)                |
|                               | Pin 2- Pin 3: NC             |
|                               | Pin 4: Data(–)               |
| RE (Reset Switch)             | Open: Normal Operation       |
|                               | Close: Reset Hardware System |
| P+P–P–(Power LED)             | Pin 1: LED anode(+)          |
|                               | Pin 2: LED cathode(–)        |
|                               | Pin 3: LED cathode(–)        |
| PW (Soft Power Connector)     | Open: Normal Operation       |
|                               | Close: Power On/Off          |

JP1: Clear CMOS Function(Optional)

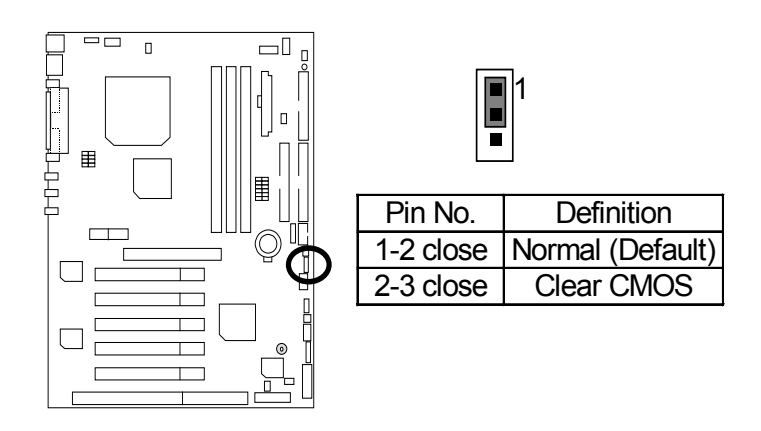

## JP11: STR Enable

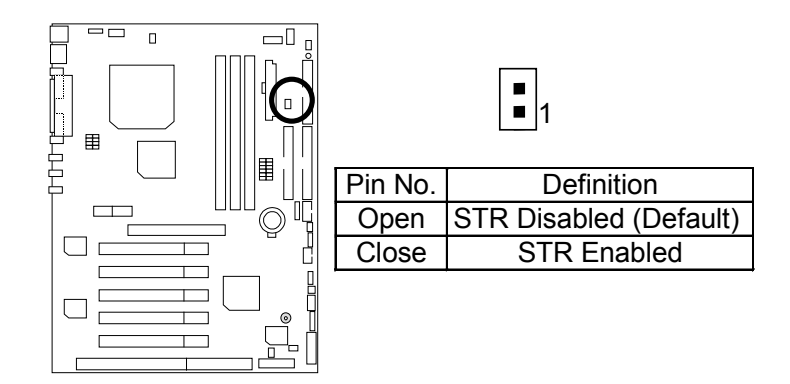

JP19: Cyrix CPU Turbo Function (Optional)

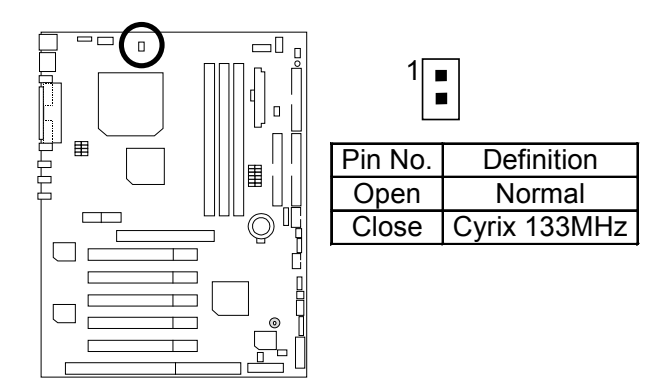

JP9: USB Device Wake up Selection (Optional)

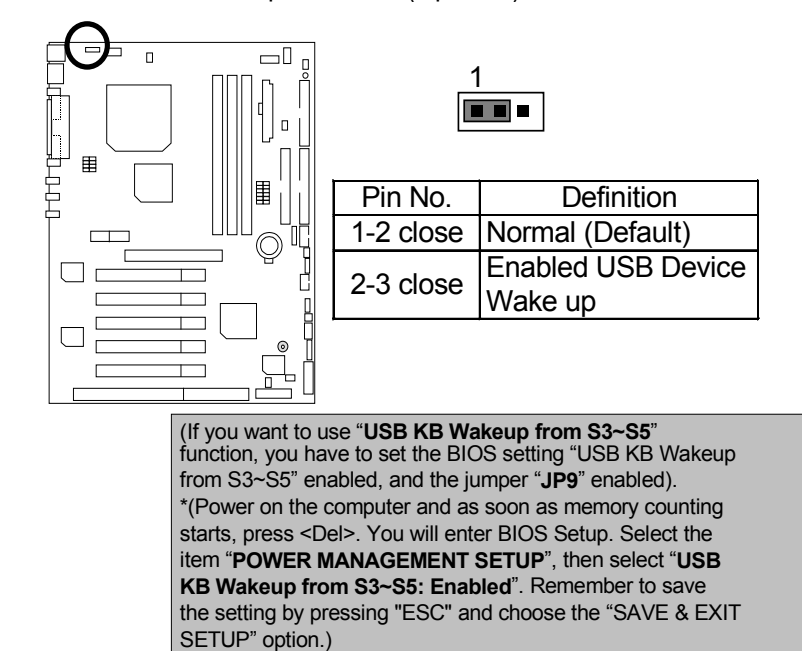

## JP23: Case Open

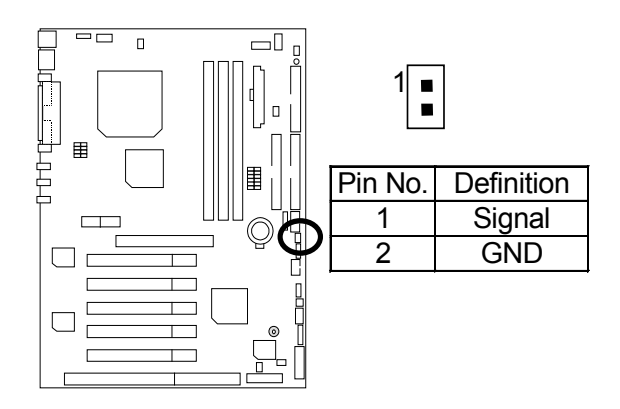

JP22: BIOS Flash ROM Write Protect (Optional)

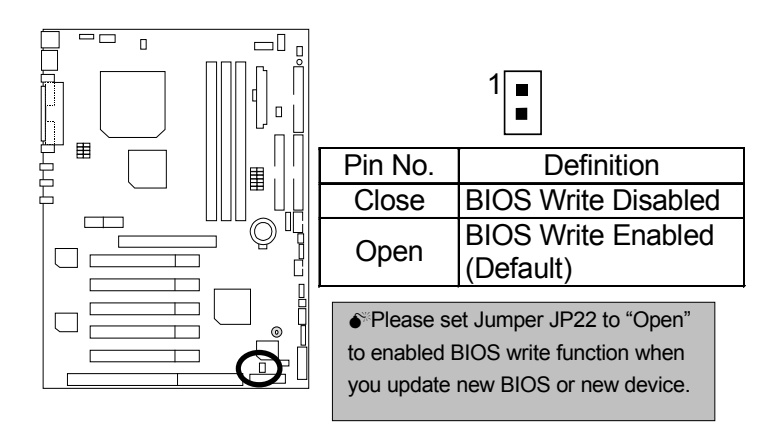

JP30: Over Voltage CPU Speed Up (Optional)

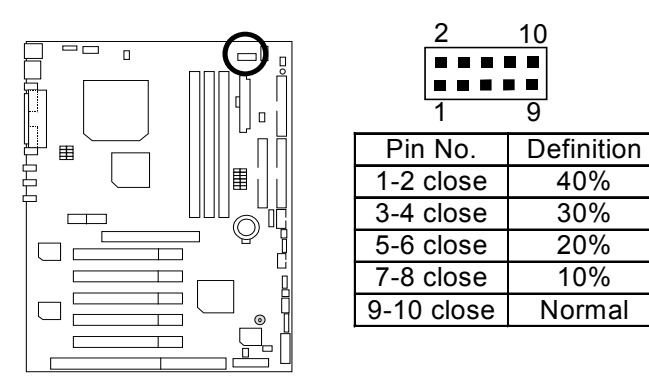

## J12: Front Panel Jumper (Optional)

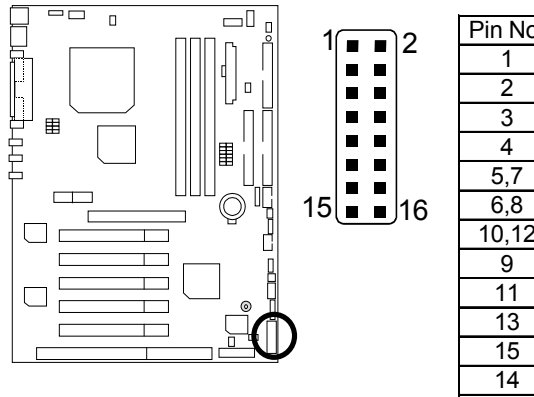

| Pin No.                                  | Definition                                                |
|------------------------------------------|-----------------------------------------------------------|
| 1                                        | HD LED+                                                   |
| 2                                        | GN LED+                                                   |
| 3                                        | HD LED-                                                   |
| 4                                        | PWR LED+                                                  |
| 5,7                                      | RESET SW                                                  |
| 6.8                                      | Soft ON/OFF                                               |
| ,                                        |                                                           |
| 10,12                                    | Green SW                                                  |
| 10,12<br>9                               | Green SW<br>+5V                                           |
| 10,12<br>9<br>11                         | Green SW<br>+5V<br>IR RX                                  |
| 10,12<br>9<br>11<br>13                   | Green SW<br>+5V<br>IR RX<br>GND                           |
| 10,12<br>9<br>11<br>13<br>15             | Green SW<br>+5V<br>IR RX<br>GND<br>IRTX                   |
| 10,12<br>9<br>11<br>13<br>15<br>14       | Green SW<br>+5V<br>IR RX<br>GND<br>IRTX<br>NC             |
| 10,12<br>9<br>11<br>13<br>15<br>14<br>16 | Green SW<br>+5V<br>IR RX<br>GND<br>IRTX<br>NC<br>IR Power |

## JP24: Recovery/Normal

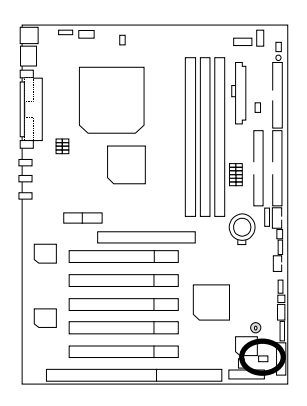

|         | 1          |
|---------|------------|
| Pin No. | Definition |
| Close   | Recovery   |
| Open    | Normal     |

## BAT1: Battery

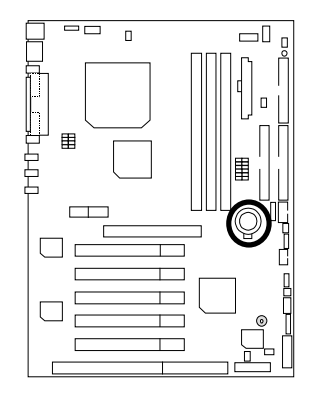

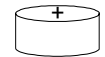

- Danger of explosion if battery is incorrectly replaced.
   Replace only with the same or equivalent type recommended by the manufacturer.
- Dispose of used batteries according to the manufacturer's instructions.

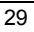

# **Performance List**

The following performance data list is the testing results of some popular benchmark testing programs.

These data are just referred by users, and there is no responsibility for different testing data values gotten by users. (The different Hardware & Software configuration will result in different benchmark testing results.)

- CPU Intel Pentium<sup>®</sup> !!! Socket 370 Processor
- DRAM (256 x 1) MB SDRAM (VANGUARD VG36648041BT-7L)
- CACHE SIZE 256 KB included in CPU (Pentium<sup>®</sup> !!!)
- DISPLAY MP-GF256 (32MB SDRAM)
- STORAGE Onboard IDE (Quantum KA13600AT)
- O.S. Windows NT™ 4.0 (SP6)

• DRIVER Display Driver at 1024 x 768 x 64K x 75Hz

|                              | Intel Pentium <sup>®</sup> !!! |  |
|------------------------------|--------------------------------|--|
| Brossor                      | Socket 370                     |  |
| Processor                    | 733MHz                         |  |
|                              | (133x5.5)                      |  |
| Winbench99                   |                                |  |
| CPU mark99                   | 66.9                           |  |
| FPU Winmark 99               | 3880                           |  |
| Business Disk Winmark 99     | 5470                           |  |
| Hi-End Disk Winmark 99       | 13800                          |  |
| Business Graphics Winmark 99 | 368                            |  |
| Hi-End Graphics Winmark 99   | 691                            |  |
| Winstone99                   |                                |  |
| Business Winstone99          | 43                             |  |
| Hi-End Winstone99            | 43.9                           |  |

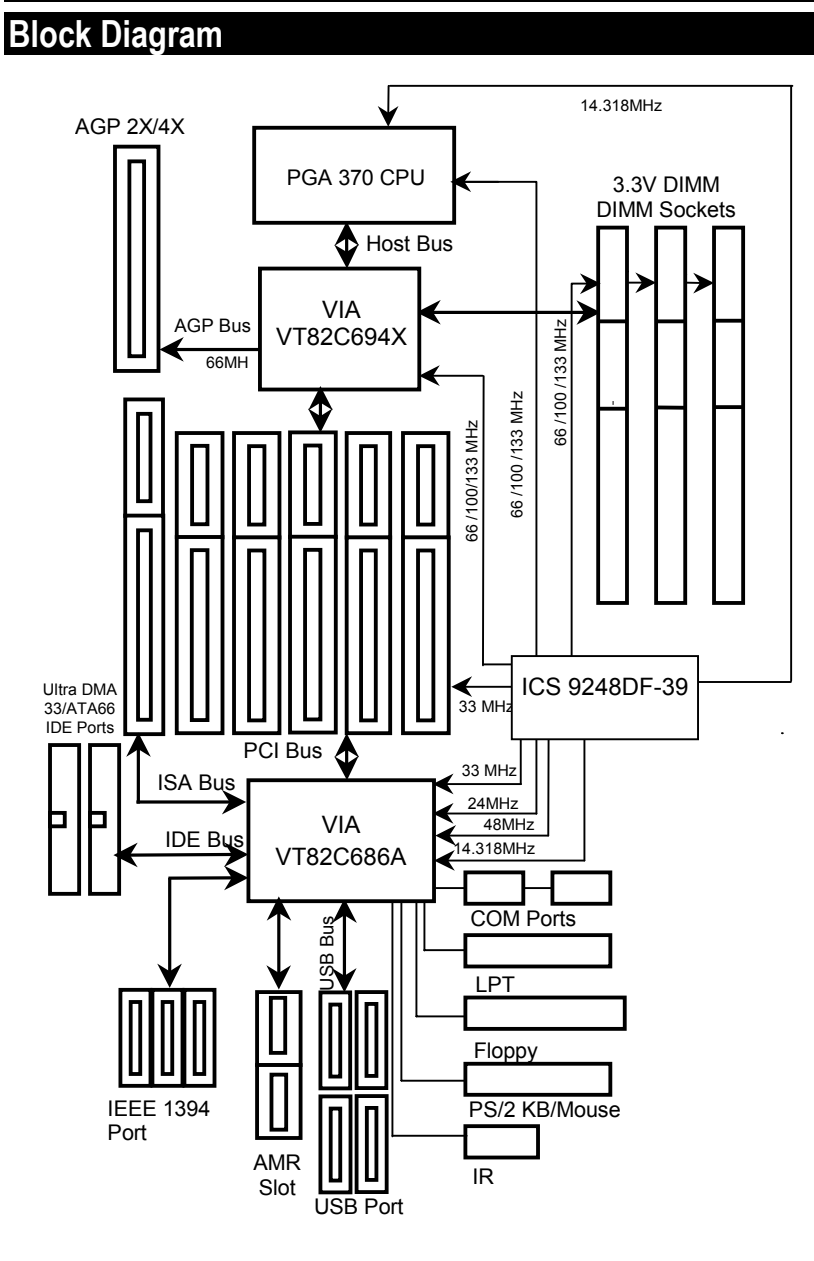

## Suspend To RAM Installation

### A.1 Introduce STR function:

Suspend-to-RAM (STR) is a Windows 98 ACPI sleep mode function. When recovering from STR (S3) sleep mode, the system is able, in just a few seconds, to retrieve the last "state" of the system before it went to sleep and recover to that state. The "state" is stored in memory (RAM) before the system goes to sleep. During STR sleep mode, your system uses only enough energy to maintain critical information and system functions, primarily the system state and the ability to recognize various "wake up" triggers or signals, respectively.

### A.2 STR function Installation

Please use the following steps to complete the STR function installation.

Step-By-Step Setup Step 1: To utilize the STR function, the system must be in Windows 98 ACPI mode.

Putting Windows 98 into ACPI mode is fairly easy.

#### Setup with Windows 98 CD:

- A. Insert the Windows 98 CD into your CD-ROM drive, select Start, and then Run.
- B. Type (without quotes) "D:\setup /p j" in the window provided. Hit the enter key or click OK. "In Windows 98 second edition version, all the bios version dated 12/01/99 or later are ACPI compatible. Just type" D:\Setup", the operating system will be installed as ACPI mode. "
- C. After setup completes, remove the CD, and reboot your system

(This manual assumes that your CD-ROM device drive letter is D:).

## Step 2:

#### (If you want to use STR Function, please set jumper JP11 Closed.)

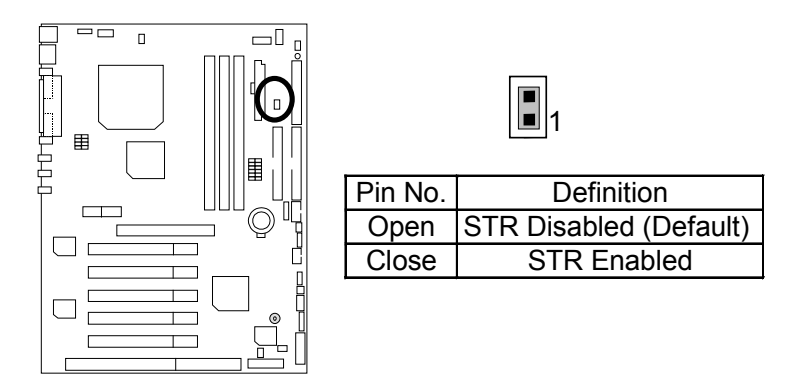

### Step 3:

Power on the computer and as soon as memory counting starts, press <Del>. You will enter BIOS Setup. Select the item "POWER MANAGEMENT SETUP", then select "ACPI Sleep Type: S3 / STR". Remember to save the settings by pressing "ESC" and choose the "SAVE & EXIT SETUP" option.

Congratulation! You have completed the installation and now can use the STR function.
## A.3 How to put your system into STR mode?

There are two ways to accomplish this:

- 1. Choose the "Stand by" item in the "Shut Down Windows" area.
  - A. Press the "Start" button and then select "Shut Down"

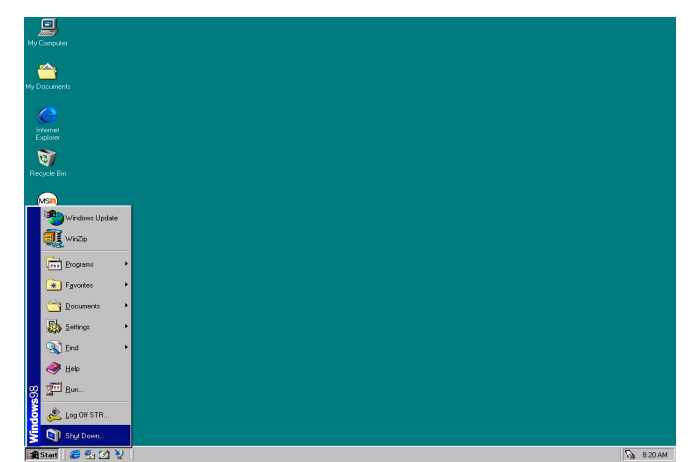

B. Choose the "Stand by" item and press "OK"

| Shut Do | wn Windows                                                                                            | × |
|---------|----------------------------------------------------------------------------------------------------|---|
|         | What do you want the computer to do?    Stand by   Shut down  Restart  Restart in <u>M</u> S-DOS mode |   |
|         | OK Cancel <u>H</u> elp                                                                                |   |

- 2. Define the system "power on" button to initiate STR sleep mode:
  - A. Double click "My Computer" and then "Control Panel"

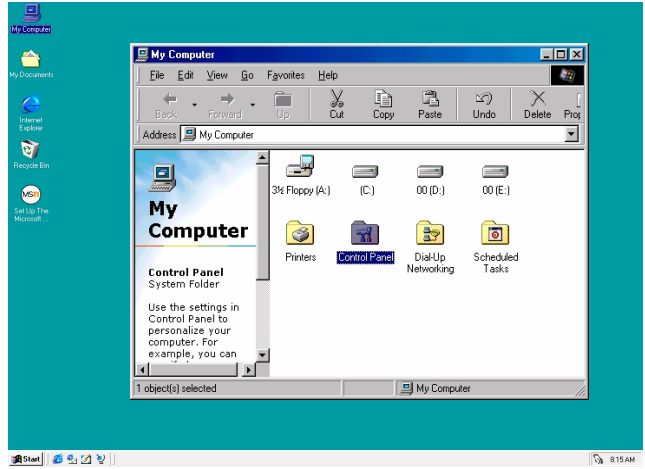

B. Double click the "Power Management" item.

| 🗟 Control Panel                       |                                 |                             |                                                                                                    |            |                     |         | × |
|---------------------------------------|---------------------------------|-----------------------------|----------------------------------------------------------------------------------------------------|------------|---------------------|---------|---|
| <u> </u>                              | F <u>a</u> vorites <u>H</u> elp |                             |                                                                                                    |            |                     |         | 7 |
| Back Forward                          | L X<br>Up Cut                   | Copy I                      | ඩී හ<br>Paste Undo                                                                                                    | Delete     | Properties          | Views • |   |
| Address 🞯 Control Panel               |                                 |                             |                                                                                                    |            |                     |         | - |
| <b>a</b>                              | 6                               |                             |                                                                                                    | 8          |                     |         |   |
| Control                               | Accessib<br>Option              | ility Add New<br>s Hardware | Add/Hemove<br>Programs                                                                                                    | Date/Time  | Display             |         |   |
| Panel                                 | A                               | 2                           | - Contraction of the contraction of the contraction |            |                     |         |   |
| Power Management                      | Fonts                           | Game<br>Controllers         | Internet                                                                                                    | Keyboard   | Modems              |         |   |
| Changes Power<br>Management settings. | õ                               | <u>80</u>                   | ₽ <b>2</b>                                                                                                    | <b>%</b>   | ų                   |         |   |
| Microsoft Home                        | Mouse                           | e Multimedia                | Network                                                                                                    | Passwords  | Power<br>Management |         |   |
| Technical Support                     |                                 | I 📀                         |                                                                                                    |            | 2                   |         |   |
|                                       | Printer                         | s Regional<br>Settings      | Sounds                                                                                                    | System     | Telephony           |         |   |
|                                       | <b>A</b>                        |                             |                                                                                                    |            |                     |         |   |
|                                       | Users                           |                             |                                                                                                    |            |                     |         |   |
| 1 object(s) selected                  |                                 | Changes Power M             | lanagement setting                                                                                                    | - 🔜 My Com | puter               |         |   |

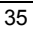

| C. Select the "Advanced" tab and "Standby" mode in Power Buttons. |
|-------------------------------------------------------------------|
| Power Schemes Advanced Hibernate                                  |
| Select the behaviors you want.                                    |
| Options<br>Show power meter on taskbar.                           |
| Prompt for password when computer goes off standby. Power buttons |
|                                                                   |
| When I press the power button on my computer:                     |
| Standby                                                           |
|                                                                   |
|                                                                   |
| OK Cancel Apply                                                   |

#### Step 4:

Restart your computer to complete setup.

Now when you want to enter STR sleep mode, just momentarily press the "Power on" button..

### A.4 How to recover from the STR sleep mode?

There are six ways to "wake up" the system:

- 1. Press the "Power On" button.
- 2. Use the "Mouse Power On" function.
- 3. Use the "Resume by Alarm" function.
- 4. Use the "Modem Ring On" function.
- 5. Use the "Wake On LAN" function.
- 6. Use the "USB Device Wake up" function.

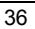

#### A.5 Notices:

- 1. In order for STR to function properly, several hardware and software requirements must be satisfied:
  - A. Your ATX power supply must comply with the ATX 2.01 specification (provide more than 720 mA 5V Stand-By current).
  - B. Your SDRAM must be PC-100 compliant.
- Jumper JP5 is provided to connect to the STR LED in your system chassis. [Your chassis may
  not provide this feature.] The STR LED will be illuminated when your system is in STR sleep
  mode.

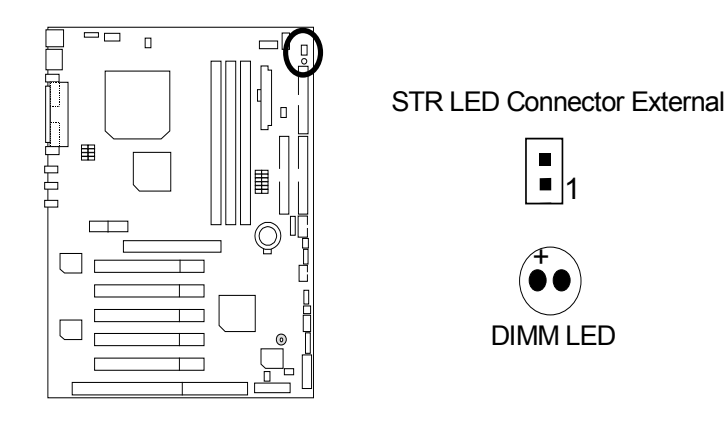

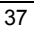

# **Memory Installation**

The motherboard has 3 dual inline memory module (DIMM) sockets. The BIOS will automatically detects memory type and size. To install the memory module, just push it vertically into the DIMM Slot .The DIMM module can only fit in one direction due to the two notch. Memory size can vary between sockets.

Install memory in any combination table:

| DIMM  | 168-pin SDRAM DIMM Modules                |         |
|-------|-------------------------------------------|---------|
| DIMM1 | Supports 16 / 32 / 64 / 128 / 256 / 512MB | X 1 pcs |
| DIMM2 | Supports 16 / 32 / 64 / 128 / 256 / 512MB | X 1 pcs |
| DIMM3 | Supports 16 / 32 / 64 / 128 / 256 / 512MB | X 1 pcs |

| G∠∽ Page Index for BIOS Setup       | Page |
|-------------------------------------|------|
| The Main Menu                       | P.41 |
| Standard CMOS Setup                 | P.43 |
| BIOS Features Setup                 | P.46 |
| Chipset Features Setup              | P.48 |
| Power Management Setup              | P.51 |
| PNP/ PCI Configuration              | P.54 |
| Load BIOS Defaults                  | P.56 |
| Load Setup Defaults                 | P.57 |
| Integrated Peripherals              | P.58 |
| Hardware Monitor Setup              | P.61 |
| Supervisor Password / User Password | P.63 |
| IDE HDD Auto Detection              | P.64 |
| Save to CMOS and Exit               | P.65 |
| Exit Without Saving                 | P.66 |

# **BIOS Setup**

BIOS Setup is an overview of the BIOS Setup Program. The program that allows users to modify the basic system configuration. This type of information is stored in battery-backed CMOS RAM so that it retains the Setup information when the power is turned off.

## **ENTERING SETUP**

Power ON the computer and press <Del> immediately will allow you to enter Setup. If the message disappears before you respond and you still wish to enter Setup, restart the system to try again by turning it OFF then ON or pressing the "RESET" bottom on the system case. You may also restart by simultaneously press <Ctrl> - <Alt>- <Del> keys.

#### CONTROL KEYS

| <^>         | Move to previous item                                                                            |
|-------------|--------------------------------------------------------------------------------------------------|
| <↓>         | Move to next item                                                                                |
| <←>         | Move to the item in the left hand                                                                |
| <→>         | Move to the item in the right hand                                                               |
| <esc></esc> | Main Menu - Quit and not save changes into CMOS                                                  |
|             | Status Page Setup Menu and Option Page Setup Menu - Exit current page<br>and return to Main Menu |
| <+/PgUp>    | Increase the numeric value or make changes                                                       |
| <-/PgDn>    | Decrease the numeric value or make changes                                                       |
| <f1></f1>   | General help, only for Status Page Setup Menu and Option Page Setup                              |
|             | Menu                                                                                             |
| <f2></f2>   | Reserved                                                                                         |
| <f3></f3>   | Reserved                                                                                         |
| <f4></f4>   | Reserved                                                                                         |
| <f5></f5>   | Restore the previous CMOS value from CMOS, only for Option Page Setup<br>Menu                    |
| <f6></f6>   | Load the default CMOS value from BIOS default table, only for Option Page Setup Menu             |
| <f7></f7>   | Load the Setup Defaults.                                                                         |
| <f8></f8>   | Reserved                                                                                         |
| <f9></f9>   | Reserved                                                                                         |
| <f10></f10> | Save all the CMOS changes, only for Main Menu                                                    |

## GETTING HELP

#### Main Menu

The on-line description of the highlighted setup function is displayed at the bottom of the screen.

#### Status Page Setup Menu / Option Page Setup Menu

Press F1 to pop up a small help window that describes the appropriate keys to use and the possible selections for the highlighted item. To exit the Help Window press <Esc>.

#### The Main Menu

Once you enter AMI BIOS CMOS Setup Utility, the Main Menu (Figure 1) will appear on the screen. The Main Menu allows you to select from nine setup functions and two exit choices. Use arrow keys to select among the items and press <Enter> to accept or enter the sub-menu.

| AMIBIOS SIMPLE SETUP UTILITY-VERSION 1.21<br>(C) 1999 American Megatrends, Inc. All Rights Reserved |                        |  |
|----------------------------------------------------------------------------------------------------|------------------------|--|
| STANDARD CMOS SETUP                                                                                 | INTEGRATED PERIPHERALS |  |
| BIOS FEATURES SETUP                                                                                 | HARDWARE MONITOR SETUP |  |
| CHIPSET FEATURES SETUP                                                                              | SUPERVISOR PASSWORD    |  |
| POWER MANAGEMENT SETUP                                                                              | USER PASSWORD          |  |
| PNP/PCI CONFIGURATION                                                                               | IDE HDD AUTO DETECTION |  |
| LOAD BIOS DEFAULTS                                                                                  | SAVE & EXIT SETUP      |  |
| LOAD SETUP DEFAULTS                                                                                 | EXIT WITHOUT SAVING    |  |
| $\begin{array}{llllllllllllllllllllllllllllllllllll$                                                |                        |  |
| Time, Date, Hard Disk Type,                                                                         |                        |  |

Figure 1: Main Menu

#### Standard CMOS Setup

This setup page includes all the items in standard compatible BIOS.

#### BIOS Features Setup

This setup page includes all the items of AMI special enhanced features.

#### Chipset Features Setup

This setup page includes all the items of chipset special features.

#### Power Management Setup

This setup page includes all the items of Green function features.

#### PnP/PCI Configurations

This setup page includes all the configurations of PCI & PnP ISA resources.

#### Load BIOS Defaults

Bios Defaults indicates the value of the system parameter which the system would be in the safe configuration.

#### Load Setup Defaults

Setup Defaults indicates the value of the system parameter which the system would be in the most appropriate configuration.

#### Integrated Peripherals

This setup page includes all onboard peripherals.

#### Hardware Monitor Setup

This setup page is auto detect fan and temperature status.

#### • Supervisor password

Change, set, or disable password. It allows you to limit access to the system and Setup, or just to Setup.

#### User password

Change, set, or disable password. It allows you to limit access to the system.

#### • IDE HDD auto detection

Automatically configure hard disk parameters.

## • Save & Exit Setup

Save CMOS value settings to CMOS and exit setup.

#### • Exit Without Saving

Abandon all CMOS value changes and exit setup.

## Standard CMOS Setup

The items in Standard CMOS Features Menu (Figure 2) are divided into 9 categories. Each category includes no, one or more than one setup items. Use the arrows to highlight the item and then use the <PgUp> or <PgDn> keys to select the value you want in each item.

| AMIBIOS SETUP – STA<br>( C ) 1999 American Megatre                                                                                                    | NDARD CMOS SETUP<br>nds, Inc. All Rights Reserved                                           |
|----------------------------------------------------------------------------------------------------|---------------------------------------------------------------------------------------------|
| Date (mm/dd/yyyy) : Thu Feb 24, 2000<br>Time (hh/mm/ss) : 10:36:24<br>TYPE SIZE CYLS HEAD P                                                                      | RECOMP LANDZ SECTOR MODE                                                                    |
| Pri Master : Auto<br>Pri Slave : Auto<br>Sec Master : Auto<br>Sec Slave : Auto                                                                                   |                                                                                             |
| Floppy Drive A: 1.44 MB 3 ½<br>Floppy Drive B: Not Installed<br>Boot Sector Virus Protection : Disabled                                                          | Base Memory : 640 Kb<br>Other Memory: 384 Kb<br>Extended Memory: 30Mb<br>Total Memory: 31Mb |
| Month:         Jan – Dec         ES           Day:         01 – 31         ↑↓           Year :         1990–2099         PI           (S         (S)         (S) | SC : Exit<br>: Select Item<br>J/PD/+/– : Modify<br>hift)F2 : Color                          |

Figure 2: Standard CMOS Setup

#### • Date

The date format is <Week>, <Month>, <Day>, <Year>.

| Week  | The week, from Sun to Sat, determined by the BIOS and is display-only |
|-------|-----------------------------------------------------------------------|
| Month | The month, Jan. Through Dec.                                          |
| Day   | The day, from 1 to 31 (or the maximum allowed in the month)           |
| Year  | The year, from 1990 through 2099                                      |

#### • Time

The times format in <hour> <minute> <second>. The time is calculated base on the 24-hour military-time clock. For example, 1 p.m. is 13:00:00.

#### • IDE Primary Master, Slave / Secondary Master, Slave

The category identifies the types of hard disk from drive C to F that has been installed in the computer. There are two types: auto type, and user definable type. User type is user-definable; Auto type which will automatically detect HDD type.

Note that the specifications of your drive must match with the drive table. The hard disk will not work properly if you enter improper information for this category.

If you select User Type, related information will be asked to enter to the following items. Enter the information directly from the keyboard and press <Enter>. Such information should be provided in the documentation form your hard disk vendor or the system manufacturer.

| CYLS.    | Number of cylinders |
|----------|---------------------|
| HEADS    | number of heads     |
| PRECOMP  | write precomp       |
| LANDZONE | Landing zone        |
| SECTORS  | number of sectors   |

If a hard disk has not been installed select NONE and press <Enter>.

## • Drive A type / Drive B type

The category identifies the types of floppy disk drive A or drive B that has been installed in the computer.

| None           | No floppy drive installed                                          |
|----------------|--------------------------------------------------------------------|
| 360K, 5.25 in. | 5.25 inch PC-type standard drive; 360K byte capacity.              |
| 1.2M, 5.25 in. | 5.25 inch AT-type high-density drive; 1.2M byte capacity (3.5 inch |
|                | when 3 Mode is Enabled).                                           |
| 720K, 3.5 in.  | 3.5 inch double-sided drive; 720K byte capacity                    |
| 1.44M, 3.5 in. | 3.5 inch double-sided drive; 1.44M byte capacity.                  |
| 2.88M, 3.5 in. | 3.5 inch double-sided drive; 2.88M byte capacity.                  |

#### Boot Sector Virus Protection

If it is set to enable, the category will flash on the screen when there is any attempt to write to the boot sector or partition table of the hard disk drive. The system will halt and the following error message will appear in the mean time. You can run anti-virus program to locate the problem.

| Enabled  | Activate automatically when the system boots up causing a warning<br>message to appear when anything attempts to access the boot sector or<br>hard disk partition table |
|----------|----------------------------------------------------------------------------------------------------|
| Disabled | No warning message to appear when anything attempts to access the boot sector or hard disk partition table. (Default Value)                                             |

#### Memory

The category is display-only which is determined by POST (Power On Self Test) of the BIOS. Base Memory

The POST of the BIOS will determine the amount of base (or conventional) memory installed in the system.

The value of the base memory is typically 512 K for systems with 512 K memory installed on the motherboard, or 640 K for systems with 640 K or more memory installed on the motherboard.

#### Extended Memory

The BIOS determines how much extended memory is present during the POST.

This is the amount of memory located above 1 MB in the CPU's memory address map.

#### **Other Memory**

This refers to the memory located in the 640 K to 1024 K address space. This is memory that can be used for different applications.

DOS uses this area to load device drivers to keep as much base memory free for application programs. Most use for this area is Shadow RAM

# **BIOS Features Setup**

| AMIBIOS<br>( C ) 1999 A                                                                                                    | SETUP – BIOS<br>American Megatr                                                     | FEATURES CMOS SE<br>ends, Inc. All Rights Res                                             | TUP<br>served                                                                |
|----------------------------------------------------------------------------------------------------|-------------------------------------------------------------------------------------|-------------------------------------------------------------------------------------------|------------------------------------------------------------------------------|
| 1st Boot Device<br>2nd Boot Device<br>3rd Boot Device<br>S.M.A.R.T for Hard Disks<br>BootUp Num-Lock<br>Floppy Drive Seek<br>Password Check<br>Processor Serial Number | :Floppy<br>:IDE-0<br>:CDROM<br>:Disabled<br>:On<br>:Disabled<br>:Setup<br>:Disabled |                                                                                           |                                                                              |
|                                                                                                    |                                                                                     | ESC : Quit<br>F1 : Help<br>F5 : Old Values<br>F6 : Load BIOS Defa<br>F7 : Load Setup Defa | ↑↓←→: Select Item<br>PU/PD/+/- : Modify<br>(Shift)F2 :Color<br>ults<br>aults |

Figure 3: BIOS Features Setup

## • 1st / 2nd / 3rd Boot Device

The default value is Floppy or LS-120 / ZIP A: or ATAPI ZIP C: or CDROM or SCSI or NET WORK / I20 or IDE-0~IDE-3 or Disabled.

| Floppy          | Boot Device by Floppy.          |
|-----------------|---------------------------------|
| LS-120 / ZIP A: | Boot Device by LS-120 / ZIP A:. |
| CDROM           | Boot Device by CDROM.           |
| SCSI            | Boot Device by SCSI.            |
| NETWORK         | Boot Device by NETWORK.         |
| IDE-0~IDE-3     | Boot Device by IDE-0~IDE-3.     |
| Disabled        | Boot Device by Disabled.        |
| ATAPI ZIP C:    | Boot Device by ATAPI ZIP C:.    |

#### • S.M.A.R.T. for Hard Disks

| Enable  | Enable S.M.A.R.T. Hard for Disks.                  |
|---------|----------------------------------------------------|
| Disable | Disable S.M.A.R.T. Hard for Disks. (Default Value) |

Boot Up Num-Lock

| On  | Keypad is number keys. (Default Value) |
|-----|----------------------------------------|
| Off | Keypad is arrow keys.                  |

## • Floppy Drive Seek

During POST, BIOS will determine if the floppy disk drive installed is 40 or 80 tracks. 360 type is 40 tracks while 720 , 1.2 and 1.44 are all 80 tracks.

| BIOS searches for floppy disk drive to determine if it is 40 or 80 tracks.   |
|------------------------------------------------------------------------------|
| Note that BIOS can not tell from 720, 1.2 or 1.44 drive type as they are all |
| 80 tracks.                                                                   |
| BIOS will not search for the type of floppy disk drive by track number. Note |
| that there will not be any warning message if the drive installed is 360.    |
| (Default Value)                                                              |
|                                                                              |

#### • Password Check

| Setup  | Set Password Check to Setup. (Default Value) |
|--------|----------------------------------------------|
| Always | Set Password Check to Always.                |

• Processor Serial Number (Only support Pentium<sup>®</sup> !!! Processor)

| Disabled | Disabled CPU Serial Number. (Default Value) |
|----------|---------------------------------------------|
| Enabled  | Enabled CPU Serial Number.                  |

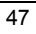

# **Chipset Features Setup**

| AMIBIOS SETUP –CHIPSET FEATURE CMOS SETUP<br>( C ) 1999 American Megatrends, Inc. All Rights Reserved                                                                                                    |                                                                                                |                                                      |
|----------------------------------------------------------------------------------------------------|------------------------------------------------------------------------------------------------|------------------------------------------------------|
| *** DRAM Timing ***<br>Top Performance<br>SDRAM Timing by SPD<br>SDRAM CAS# Latency<br>DRAM Frequency<br>C2P Concurrency & Master<br>DRAM Integrity Mode<br>AGP Mode<br>AGP Comp. Driving<br>Manual AGP Comp. Driving<br>AGR Agerture Size | :Disabled<br>:Disabled<br>:3<br>:Auto<br>:Enabled<br>:Disabled<br>:4X<br>:Auto<br>:CB<br>:64MP |                                                      |
| USB Controller<br>USB Legacy Support                                                                                                    | :USB Port 0&1<br>:Disabled                                                                     |                                                      |
|                                                                                                    |                                                                                                | $\begin{array}{llllllllllllllllllllllllllllllllllll$ |

Figure 4: Chipset Features Setup

# • Top Performance

| Disabled | Disabled Top Performance. (Default Value) |
|----------|-------------------------------------------|
| Enabled  | Enabled Top Performance.                  |

# • SDRAM Timing by SPD

| Disabled | SDRAM Timing by SPD Function Disabled. (Default Value) |
|----------|--------------------------------------------------------|
| Enabled  | SDRAM Timing by SPD Function Enabled.                  |

# • SDRAM CAS# Latency

| 3 | For Slower SDRAM DIMM module. (Default Value) |
|---|-----------------------------------------------|
| 2 | For Fastest SDRAM DIMM module.                |

## • DRAM Frequency

| Auto   | Set DRAM Frequency is Auto. (Default Value) |
|--------|---------------------------------------------|
| 100MHz | Set DRAM Frequency is 100MHz.               |
| 66MHz  | Set DRAM Frequency is 66MHz.                |
| 133MHz | Set DRAM Frequency is 133MHz.               |

C2P Concurrency & Master

| Enabled  | Enabled C2P Concurrency & Master. (Default Value) |
|----------|---------------------------------------------------|
| Disabled | Disabled C2P Concurrency & Master.                |

## DRAM Integrity Mode

| ECC   | F      | or 72 bit ECC type DIMM Modle.  |
|-------|--------|---------------------------------|
| Disat | oled N | lormal Setting. (Default Value) |

## • AGP Mode

| 4X | Set AGP Mode is 4X. (Default Value) |
|----|-------------------------------------|
| 1X | Set AGP Mode is 1X.                 |
| 2X | Set AGP Mode is 2X.                 |

## • AGP Comp. Driving

| Auto   | Set AGP Comp. Driving is Auto. (Default Value) |
|--------|------------------------------------------------|
| Manual | Set AGP Comp. Driving is Manual.               |

If AGP Comp. Driving is Manual.

Manual AGP Comp. Driving : 00~FF

### • AGP Aperture Size

| 4MB   | Set AGP Aperture Size to 4MB.                   |
|-------|-------------------------------------------------|
| 8MB   | Set AGP Aperture Size to 8 MB.                  |
| 16MB  | Set AGP Aperture Size to 16 MB.                 |
| 32MB  | Set AGP Aperture Size to 32 MB.                 |
| 64MB  | Set AGP Aperture Size to 64 MB. (Default Value) |
| 128MB | Set AGP Aperture Size to 128 MB.                |
| 256MB | Set AGP Aperture Size to 256 MB.                |

## • USB Controller

| USB Port 0&1 | USB Controller for USB Port 0&1.                 |
|--------------|--------------------------------------------------|
| USB Port 2&3 | USB Controller for USB Port 2&3.                 |
| All USB Port | USB Controller for All USB Port. (Default Value) |
| Disabled     | USB Controller Function Disabled.                |

## • USB Legacy Support

| Keyboard   | Set USB Legacy Support Keyboard.                      |
|------------|-------------------------------------------------------|
| Keyb+Mouse | Set USB Legacy Support Keyboard +Mouse.               |
| Disabled   | Disabled USB Legacy Support Function. (Default Value) |

# **Power Management Setup**

| AMIBIOS SETUP –POWER MANAGEMENT SETUP<br>( C ) 1999 American Megatrends, Inc. All Rights Reserved                                                                                                    |                                                                                                    |                                                                                                    |
|----------------------------------------------------------------------------------------------------|----------------------------------------------------------------------------------------------------|----------------------------------------------------------------------------------------------------|
| ACPI Sleep type<br>USB KB Wakeup From S3~S5<br>Video Power Down Mode<br>Hard Disk Power Down Mode<br>Suspend Time Out(Minute)<br>Display Activity<br>IRQ3<br>IRQ4<br>IRQ 5<br>IRQ 7<br>IRQ 9<br>IRQ 10<br>IRQ 11<br>IRQ 13<br>IRQ 14 | :S1/POS<br>:Disabled<br>:Stand By<br>:Disabled<br>:Ignore<br>:Monitor<br>:Ignore<br>:Ignore<br>:Ignore<br>:Ignore<br>:Ignore<br>:Ignore<br>:Ignore<br>:Ignore | PME Event Wake up:EnabledRTC Alarm Power On:DisabledRTC Alarm Date:15RTC Alarm Hour:12RTC Alarm Minute:30RTC Alarm Second:30                                                   |
| IRQ 15<br>Soft-off by Power Button<br>AC Back Function<br>Modem Use IRQ<br>Modem Ring On/Wake On Lan                                                                                                    | :Ignore<br>:Instant off<br>:Memory<br>:4<br>:Enabled                                                                                                    | ESC : Quit $\uparrow \downarrow \leftarrow \rightarrow$ : Select ItemF1 : HelpPU/PD/+/- : ModifyF5 : Old Values(Shift)F2 :ColorF6 : Load BIOS DefaultsF7 : Load Setup Defaults |

Figure 5: Power Management Setup

## • ACPI Sleep type

| S1/POS | Set ACPI Sleep type is S1 (Default Value) |
|--------|-------------------------------------------|
| S3/STR | Set ACPI Sleep type is S3.                |

## • USB KB Wakeup From S3~S5

| Enabled  | Enable USB Keyboard Wakeup from system.                  |
|----------|----------------------------------------------------------|
| Disabled | Disable USB Keyboard Wakeup from system. (Default Value) |

### • Video Power Down Mode

| Disabled | Disabled Video Power Down Mode Function.               |
|----------|--------------------------------------------------------|
| Suspend  | Set Video Power Down Mode to Suspend.                  |
| Stand By | Set Video Power Down Mode to Stand By. (Default Value) |

### • Hard Disk Power Down Mode

| Disabled | Disabled Hard Disk Power Down Mode Function.               |
|----------|------------------------------------------------------------|
| Suspend  | Set Hard Disk Power Down Mode to Suspend .                 |
| Stand By | Set Hard Disk Power Down Mode to Stand By. (Default Value) |

# • Suspend Time Out (Minute.)

| Disabled | Disabled Suspend Time Out Function. (Default Value) |
|----------|-----------------------------------------------------|
| 1        | Enabled Suspend Time Out after 1min.                |
| 2        | Enabled Suspend Time Out after 2min.                |
| 4        | Enabled Suspend Time Out after 4min.                |
| 8        | Enabled Suspend Time Out after 8min.                |
| 10       | Enabled Suspend Time Out after 10min.               |
| 20       | Enabled Suspend Time Out after 20min.               |
| 30       | Enabled Suspend Time Out after 30min.               |
| 40       | Enabled Suspend Time Out after 40min.               |
| 50       | Enabled Suspend Time Out after 50min.               |
| 60       | Enabled Suspend Time Out after 60min.               |

# • Display Activity

| Ignore  | Ignore Display Activity. (Default Value) |
|---------|------------------------------------------|
| Monitor | Monitor Display Activity.                |

## • IRQ 3~IRQ15

| Ignore  | Ignore IRQ3 ~IRQ15. |
|---------|---------------------|
| Monitor | Monitor IRQ3~IRQ15. |

# • Soft-off by Power Button

| Instant off | Soft switch ON/OFF for Power Button. (Default Value) |  |
|-------------|------------------------------------------------------|--|
| Delay-4Sec  | Soft switch ON 4 Sec for Power off.                  |  |

## • AC Back Function

| Memory   | This function depends on computer status. (Default value) |
|----------|-----------------------------------------------------------|
| Soft-Off | Set System Soft-Off Status.                               |
| Full-On  | Set System Full-On Status.                                |

## • MODEM Use IRQ

| NA | Set MODEM Use IRQ to NA.                |
|----|-----------------------------------------|
| 3  | Set MODEM Use IRQ to 3.                 |
| 4  | Set MODEM Use IRQ to 4. (Default Value) |
| 5  | Set MODEM Use IRQ to 5.                 |
| 7  | Set MODEM Use IRQ to 7.                 |

• Modem Ring on/Wake on LAN

| Disabled | Disabled Modem Ring on/Wake on LAN.                |
|----------|----------------------------------------------------|
| Enabled  | Enabled Modem Ring on/Wake on LAN. (Default Value) |

## • PME Event Wake up

| Disabled | Disabled PME Event Wake up function.                |
|----------|-----------------------------------------------------|
| Enabled  | Enabled PME Event Wake up function. (Default Value) |

## • RTC Alarm Power On

You can set "RTC Alarm Power On" item to Enabled and key in date/time to power on system.

| Disabled | Disable this function. (Default Value)    |
|----------|-------------------------------------------|
| Enabled  | Enable alarm function to POWER ON system. |

If the "RTC Alarm Power On" is Enabled.

| RTC Alarm Date :   | Every Day,1~31 |
|--------------------|----------------|
| RTC Alarm Hour:    | 0~23           |
| RTC Alarm Minute : | 0~59           |
| RTC Alarm Second : | 0~59           |

# **PnP/PCI** Configurations

| AMIBIOS SETUP –PNP/PCI CONFIGURATION SETUP<br>( C ) 1999 American Megatrends, Inc. All Rights Reserved                                                                                                    |                                                                                                    |                                                                                                    |
|----------------------------------------------------------------------------------------------------|----------------------------------------------------------------------------------------------------|----------------------------------------------------------------------------------------------------|
| Plug and Play Aware O/S<br>Reset Configuration Data<br>VGA Boot From<br>PCI VGA Palette Snoop<br>DMA Channel 0<br>DMA Channel 1<br>DMA Channel 3<br>DMA Channel 5<br>DMA Channel 5<br>DMA Channel 6<br>DMA Channel 7<br>IRQ 3<br>IRQ 4<br>IRQ 5<br>IRQ 7 | :No<br>:No<br>:Disabled<br>:PnP<br>:PnP<br>:PnP<br>:PnP<br>:PnP<br>:PCI/PnP<br>:PCI/PnP<br>:PCI/PnP<br>:PCI/PnP |                                                                                                    |
| IRQ 9<br>IRQ 10<br>IRQ 11<br>IRQ 14<br>IRQ 15                                                                                                    | :PCI/PnP<br>:PCI/PnP<br>:PCI/PnP<br>:PCI/PnP<br>:PCI/PnP                                                        | ESC : Quit ↑↓←→: Select Item<br>F1 : Help PU/PD/+/- : Modify<br>F5 : Old Values (Shift)F2 :Color<br>F6 : Load BIOS Defaults<br>F7 : Load Setup Defaults |

Figure 6: PnP/PCI Configuration

## • Plug and Play Aware O/S

| Yes | Enable Plug and Play Aware O/S function.                 |
|-----|----------------------------------------------------------|
| No  | Disable Plug and Play Aware O/S function (Default Value) |

## • Reset Configuration Data

| No  | Disable this function. ( | Default value )            |
|-----|--------------------------|----------------------------|
| Yes | Clear PnP information    | in ESCD & update DMI data. |

### VGA Boot From

| AGP | Primary Graphics Adapter From AGP. (Default Value) |
|-----|----------------------------------------------------|
| PCI | Primary Graphics Adapter From PCI.                 |

## PCI VGA Palette Snoop

| Enabled  | For having Video Card on ISA Bus and VGA Card on PCI Bus. |
|----------|-----------------------------------------------------------|
| Disabled | For VGA Card only. (Default Value)                        |

|   | -    |   |
|---|------|---|
| ŀ | •    | л |
|   | . 34 | - |

• DMA Channel (0,1,3,5,6,7)

| PnP      | The resource is used by PnP device.                     |
|----------|---------------------------------------------------------|
| ISA/EISA | The resource is used by ISA / EISA device (PCI or ISA). |

# • IRQ (3,4,5,7, 9,10,11,14,15)

| PCI/PnP  | The resource is used by PCI/PnP device.                 |
|----------|---------------------------------------------------------|
| ISA/EISA | The resource is used by ISA / EISA device (PCI or ISA). |

# **Load BIOS Defaults**

| AMIBIOS SIMPLE SETUP UTILITY-VERSION 1.21<br>(C) 1999 American Megatrends, Inc. All Rights Reserved                                         |                        |  |
|----------------------------------------------------------------------------------------------------|------------------------|--|
| STANDARD CMOS SETUP                                                                                                    | INTEGRATED PERIPHERALS |  |
| BIOS FEATURES SETUP                                                                                                    | HARDWARE MONITOR SETUP |  |
| CHIPSET FEATURES SETUP                                                                                                    | SUPERVISOR PASSWORD    |  |
| POWER MANAGE                                                                                                    |                        |  |
| PNP/PCI CONFIGU                                                                                                    |                        |  |
| LOAD BIOS DEFAULTS                                                                                                    | SAVE & EXIT SETUP      |  |
| LOAD SETUP DEFAULTS                                                                                                    | EXIT WITHOUT SAVING    |  |
| ESC : Quit ↑↓→← : Select Item (Shift) F2 : Change Color F5 : Old Values<br>F6 : Load BIOS Defaults F7: Load Setup Defaults F10: Save & Exit |                        |  |
| Load BIOS Default except Standard CMOS Setup                                                                                                |                        |  |

Figure 7: Load BIOS Defaults

## • Load BIOS Defaults

BIOS defaults contain the most appropriate values of the system parameters that allow minimum system performance.

# Load Setup Defaults

| AMIBIOS SIMPLE SETUP UTILITY-VERSION 1.21<br>( C ) 1999 American Megatrends, Inc. All Rights Reserved                                       |                        |  |
|----------------------------------------------------------------------------------------------------|------------------------|--|
| STANDARD CMOS SETUP                                                                                                    | INTEGRATED PERIPHERALS |  |
| BIOS FEATURES SETUP                                                                                                    | HARDWARE MONITOR SETUP |  |
| CHIPSET FEATURES SETUP                                                                                                    | SUPERVISOR PASSWORD    |  |
| POWER MANAGEMENT SETUP                                                                                                    | USER PASSWORD          |  |
| PNP/PCI CONFIGURATION                                                                                                    |                        |  |
| LOAD BIOS DEFAU Load SETUP Defaults (Y/N)? N                                                                                                |                        |  |
| LOAD SETUP DEFAULTS                                                                                                    | EXIT WITHOUT SAVING    |  |
| ESC : Quit ↑↓→← : Select Item (Shift) F2 : Change Color F5 : Old Values<br>F6 : Load BIOS Defaults F7: Load Setup Defaults F10: Save & Exit |                        |  |
| Load Setup Default except Standard CMOS Setup                                                                                               |                        |  |

Figure 8: Load Setup Defaults

## Load Setup Defaults

Selecting this field loads the factory defaults for BIOS and Chipset Features which the system automatically detects.

# **Integrated Peripherals**

| AMIBIOS SETUP –INTEGRATED PERIPHERAL<br>( C ) 1999 American Megatrends, Inc. All Rights Reserved                                                                                                    |                                                                                                 |                                                                                                    |
|----------------------------------------------------------------------------------------------------|-------------------------------------------------------------------------------------------------|----------------------------------------------------------------------------------------------------|
| OnBoard IDE<br>OnBoard FDC<br>OnBoard Serial Port 1<br>OnBoard Serial Port 2<br>Serial Port 2 Mode<br>Duplex Mode<br>OnBoard Parallel Port<br>Parallel Port Mode<br>Parallel Port DMA<br>Parallel Port IRQ<br>OnBoard AC'97 Audio<br>OnBoard MC'97 Modem | :Both<br>:Auto<br>:Auto<br>:Normal<br>:N/A<br>:Auto<br>:ECP<br>:Auto<br>:Auto<br>:Auto<br>:Auto |                                                                                                    |
|                                                                                                    |                                                                                                 | ESC : Quit ↑↓←→: Select Item<br>F1 : Help PU/PD/+/- : Modify<br>F5 : Old Values (Shift)F2 :Color<br>F6 : Load BIOS Defaults<br>F7 : Load Setup Defaults |

Figure 9: Integrated Peripherals

## • OnBoard IDE

| Disabled  | Disabled OnBoard IDE                     |
|-----------|------------------------------------------|
| Both      | Set Onboard IDE is Both. (Default Value) |
| Primary   | Set Onboard IDE is Primary.              |
| Secondary | Set Onboard IDE is Secondary.            |

## • OnBoard FDC

| Auto     | Set Onboard FDC is Auto. (Default Value) |
|----------|------------------------------------------|
| Disabled | Disabled Onboard FDC.                    |
| Enabled  | Enabled Onboard FDC.                     |

## • OnBoard Serial Port 1

| Auto     | BIOS will automatically setup the port 1 address. (Default Value) |
|----------|-------------------------------------------------------------------|
| 3F8/COM1 | Enable Onboard Serial port 1 and address is 3F8.                  |
| 2F8/COM2 | Enable Onboard Serial port 1 and address is 2F8.                  |
| 3E8/COM3 | Enable Onboard Serial port 1 and address is 3E8.                  |
| 2E8/COM4 | Enable Onboard Serial port 1 and address is 2E8.                  |
| Disabled | Disable Onboard Serial port 1.                                    |

## • OnBoard Serial Port 2

| Auto     | BIOS will automatically setup the port 2 address. (Default Value) |
|----------|-------------------------------------------------------------------|
| 3F8/COM1 | Enable Onboard Serial port 2 and address is 3F8.                  |
| 2F8/COM2 | Enable Onboard Serial port 2 and address is 2F8.                  |
| 3E8/COM3 | Enable Onboard Serial port 2 and address is 3E8.                  |
| 2E8/COM4 | Enable Onboard Serial port 2 and address is 2E8.                  |
| Disabled | Disable Onboard Serial port 2.                                    |

### • Serial Port 2 Mode

(This item allows you to determine which Serial Port 2 Mode of onboard I/O chip)

| ASKIR  | Set onboard I/O chip Serial Port 2 to ASKIR Mode.                  |
|--------|--------------------------------------------------------------------|
| IrDA   | Set onboard I/O chip Serial Port 2 to IrDA Mode.                   |
| Normal | Set onboard I/O chip Serial Port 2 to Normal Mode. (Default Value) |

### • Duplex Mode

| Half Duplex | IR Function Duplex Half.                |
|-------------|-----------------------------------------|
| N/A         | Disabled this function. (Default Value) |
| Full Duplex | IR Function Duplex Full.                |

## OnBoard Parallel port

| 378      | Enable Onboard LPT port and address is 378.   |
|----------|-----------------------------------------------|
| 278      | Enable Onboard LPT port and address is 278.   |
| 3BC      | Enable Onboard LPT port and address is 3BC.   |
| Auto     | Set Onboard LPT port is Auto. (Default Value) |
| Disabled | Disable Onboard LPT port.                     |

#### • Parallel Port Mode

| EPP    | Using Parallel port as Enhanced Parallel Port.                     |
|--------|--------------------------------------------------------------------|
| ECP    | Using Parallel port as Extended Capabilities Port. (Default Value) |
| Normal | Normal Operation.                                                  |

#### • Parallel Port DMA

| Auto | Set Auto to parallel port mode DMA Channel. (Default Value) |
|------|-------------------------------------------------------------|
| 3    | Set Parallel Port DMA is 3.                                 |
| 1    | Set Parallel Port DMA is 1.                                 |
| 0    | Set Parallel Port DMA is 0.                                 |

## • Parallel Port IRQ

| 7    | Set Parallel Port IRQ is 7.                                |
|------|------------------------------------------------------------|
| Auto | Set Auto to parallel Port IRQ DMA Channel. (Default Value) |
| 5    | Set Parallel Port IRQ is 5.                                |

### • OnBoard AC'97 Audio

| Auto     | Set AC'97 Audio to Auto (Default Value). |
|----------|------------------------------------------|
| Disabled | Disabled AC'97 Audio.                    |

### • OnBorard MC'97 Modem

| Auto     | Set MC'97 Modem to Auto (Default Value). |
|----------|------------------------------------------|
| Disabled | Disabled MC'97 Modem.                    |

## Hardware Monitor

| AMIBIOS SETUP –HARDWARE MONITOR<br>( C ) 1999 American Megatrends, Inc. All Rights Reserved                                                                                      |                                                                                                    |                                                                                                    |
|----------------------------------------------------------------------------------------------------|----------------------------------------------------------------------------------------------------|----------------------------------------------------------------------------------------------------|
| ACPI Shut Down Temp.<br>Current CPU Temp.<br>Current System Temp.<br>Case Status<br>Current CPU Fan Speed<br>Current System Fan Speed<br>Vcore<br>+3.300V<br>+5.000V<br>+12.000V | :65°C/149°F<br>:36°C/96°F<br>:28°C/82°F<br>:Closed<br>:5487 RPM<br>:0 RPM<br>:2.075V<br>:3.590V<br>:5.119V<br>:11.926V |                                                                                                    |
|                                                                                                    |                                                                                                    | ESC : Quit $\uparrow\downarrow \leftarrow \rightarrow$ : Select Item<br>F1 : Help PU/PD/+/- : Modify<br>F5 : Old Values (Shift)F2 :Color<br>F6 : Load BIOS Defaults<br>F7 : Load Setup Defaults |

Figure 10: Hardware Monitor

## • ACPI Shutdown Temp. (°C / °F)

(This function will be effective only for the operating systems that support ACPI Function.)

| Disabled     | Disable ACPI Shutdown function.                            |  |
|--------------|------------------------------------------------------------|--|
| 60°C / 140°F | Monitor CPU Temp. at 60°C / 140°F, if Temp. > 60°C / 140°F |  |
|              | system will automatically power off.                       |  |
| 65°C / 149°F | Monitor CPU Temp. at 65°C / 149°F, if Temp. > 65°C / 149°F |  |
|              | system will automatically power off. (Default Value)       |  |
| 70°C / 158°F | Monitor CPU Temp. at 70°C / 158°F, if Temp. > 70°C / 158°F |  |
|              | system will automatically power off.                       |  |
| 75°C / 167°F | Monitor CPU Temp. at 75°C / 167°F, if Temp. > 75°C / 167°F |  |
|              | system will automatically power off.                       |  |

• Current CPU Temp. (°C / °F)

Detect CPU Temperature automatically.

• Current System Tem. (°C / °F)

Detect System Temperature automatically.

Case Status

If the case is closed, "Case Status" will show "Closed". If the case have been opened, "Case Opened" will show "Open".

• Current CPU FAN Speed

Detect CPU Fan speed status automatically .

• Current System FAN Speed

Detect System Fan speed status automatically .

• Current Voltage (V) VCORE / +3.3V / +12V / +5V

Detect system's voltage status automatically.

## Set Supervisor / User Password

When you select this function, the following message will appear at the center of the screen to assist you in creating a password.

| AMIBIOS SIMPLE SETUP UTILITY-VERSION 1.21<br>( C ) 1999 American Megatrends, Inc. All Rights Reserved                                       |  |                         |  |
|----------------------------------------------------------------------------------------------------|--|-------------------------|--|
| STANDARD CMOS SETUP                                                                                                    |  | INTEGRATED PERIPHERALS  |  |
| BIOS FEATURES SETUP                                                                                                    |  | HARDWARE MONITOR SETUP  |  |
| CHIPSET FEATURES SETUP                                                                                                    |  | SUPERVISOR PASSWORD     |  |
| POWER MANAGEMENT SETUP                                                                                                    |  | USER PASSWORD           |  |
| PNP/PCI CONFIGURATION                                                                                                    |  | IDE HDD AUTO DETECTION  |  |
| LOAD BIOS DEFAULTS Enter ne                                                                                                    |  | ew supervisor password: |  |
| LOAD SETUP DEFAULTS                                                                                                    |  | EXIT WITHOUT SAVING     |  |
| ESC : Quit ↑↓→← : Select Item (Shift) F2 : Change Color F5 : Old Values<br>F6 : Load BIOS Defaults F7: Load Setup Defaults F10: Save & Exit |  |                         |  |
| Chang /Set /Disabled Password                                                                                                    |  |                         |  |

#### Figure 11: Password Setting

Type the password, up to eight characters, and press <Enter>. The password typed now will clear the previously entered password from CMOS memory. You will be asked to confirm the password. Type the password again and press <Enter>. You may also press <Esc> to abort the selection and not enter a password.

To disable password, just press <Enter> when you are prompted to enter password. A message "PASSWORD DISABLED" will appear to confirm the password being disabled. Once the password is disabled, the system will boot and you can enter Setup freely.

If you select "Always" at "Password Check" in BIOS Features Setup Menu, you will be prompted for the password every time the system is rebooted or any time you try to enter Setup Menu. If you select "Setup" at "Password Check" in BIOS Features Setup Menu, you will be prompted only when you try to enter Setup.

# **IDE HDD AUTO Detection**

| AMIBIOS SETUP – STANDARD CMOS SETUP<br>( C ) 1999 American Megatrends, Inc. All Rights Reserved                     |                                                              |                                                                                             |
|----------------------------------------------------------------------------------------------------|--------------------------------------------------------------|---------------------------------------------------------------------------------------------|
| Date (mm/dd/yyyy) : Thu Feb 24, 2000<br>Time (hh/mm/ss) : 10:36:24<br>TYPE SIZE CYLS HEAD PRECOMP LANDZ SECTOR MODE |                                                              |                                                                                             |
| Pri Master : Not Installed<br>Pri Slave : Not Installed<br>Sec Master : Not Installed<br>Sec Slave : Not Installed  |                                                              |                                                                                             |
| Floppy Drive A: 1.44 MB 3 ½<br>Floppy Drive B: Not Installed<br>Boot Sector Virus Protection : Disablec             | d                                                            | Base Memory : 640 Kb<br>Other Memory: 384 Kb<br>Extended Memory: 31Mb<br>Total Memory: 32Mb |
| Month: Jan – Dec<br>Day: 01 – 31<br>Year: 1990– 2099                                                                | ESC : Exit<br>↑↓ : Select If<br>PU/PD/+/- :<br>(Shift)F2 : ( | tem<br>Modify<br>Color                                                                      |

Figure 12: IDE HDD Auto Detection

Type "Y" will accept the H.D.D. parameter reported by BIOS.

Type "N" will keep the old H.D.D. parameter setup. If the hard disk cylinder number is over 1024, then the user can select LBA mode or LARGER mode for DOS partition larger than 528 MB.

# Save & Exit Setup

| AMIBIOS SIMPLE SETUP UTILITY-VERSION 1.21<br>( C ) 1999 American Megatrends, Inc. All Rights Reserved                                       |                               |                        |       |
|----------------------------------------------------------------------------------------------------|-------------------------------|------------------------|-------|
| STANDARD CMOS SETUP                                                                                                    |                               | INTEGRATED PERIPH      | ERALS |
| BIOS FEATURES SETUP                                                                                                    |                               | HARDWARE MONITOR SETUP |       |
| CHIPSET FEATURES SETUP                                                                                                    |                               | SUPERVISOR PASSWORD    |       |
| POWER MANAGEMENT SETUP                                                                                                    |                               | USER PASSWORD          |       |
| PNP/PCI CONFI                                                                                                    |                               |                        | TION  |
| LOAD BIOS DEF                                                                                                    | SAVE to CMOS and EXIT(Y/N)? Y |                        |       |
| LOAD SETUP DEFAULTS                                                                                                    |                               | EXIT WITHOUT SAVIN     | G     |
| ESC : Quit ↑↓→← : Select Item (Shift) F2 : Change Color F5 : Old Values<br>F6 : Load BIOS Defaults F7: Load Setup Defaults F10: Save & Exit |                               |                        |       |
| Save Data to CMOS & Exit Setup                                                                                                    |                               |                        |       |

Figure 13: Save & Exit Setup

Type "Y" will quit the Setup Utility and save the user setup value to RTC CMOS.

Type "N" will return to Setup Utility.

# **Exit Without Saving**

| AMIBIOS SIMPLE SETUP UTILITY-VERSION 1.21<br>( C ) 1999 American Megatrends, Inc. All Rights Reserved                                       |                               |  |  |
|----------------------------------------------------------------------------------------------------|-------------------------------|--|--|
| STANDARD CMOS SETUP                                                                                                    | INTEGRATED PERIPHERALS        |  |  |
| BIOS FEATURES SETUP                                                                                                    | HARDWARE MONITOR SETUP        |  |  |
| CHIPSET FEATURES SETUP                                                                                                    | SUPERVISOR PASSWORD           |  |  |
| POWER MANAGEMENT SETUP                                                                                                    | USER PASSWORD                 |  |  |
| PNP/PCI CONFIG                                                                                                    | CTION                         |  |  |
| LOAD BIOS DEFA Quit without                                                                                                    | Quit without saving (Y/N) ? N |  |  |
| LOAD SETUP DEFAULTS                                                                                                    | EXIT WITHOUT SAVING           |  |  |
| ESC : Quit ↑↓→← : Select Item (Shift) F2 : Change Color F5 : Old Values<br>F6 : Load BIOS Defaults F7: Load Setup Defaults F10: Save & Exit |                               |  |  |
| Abandon all Datas & Exit Setup                                                                                                    |                               |  |  |

Figure 14: Exit Without Saving

Type "Y" will quit the Setup Utility without saving to RTC CMOS.

Type "N" will return to Setup Utility.

#### Appendix A: BIOS Flash Procedure

BIOS update procedure:

- ✓ Please check your BIOS vendor (AMI or AWARD) on the motherboard.
- ✓ It is recommended you copy the AWDFlash.exe or AMIFlash.exe and the BIOS binary files into the directory you made in your hard disk. 【i.e:C:\>Utility\(C:\>Utility\ (C:\>Utility : denotes the driver and the directory where you put the flash utilities and BIOS file in.)】
- ✓ Restart your computer into MS-DOS mode or command prompt only for Win95/98, go into the directory where the new BIOS file are located use the utility AWDFlash.exe or AMIFlash.exe to update the BIOS.
- ✓ Type the following command once you have enter the directory where all the files are located C:\utility\ AWDFlash or AMIFlash <filename of the BIOS binary file intended for flashing>.
- ✓ Once the process is finished, reboot the system.

● Note: Please download the newest BIOS from our website (www.magic-pro.com) or contact your local dealer for the file.

## Appendix B: Acronyms

| Acor.    | Meaning                                             |
|----------|-----------------------------------------------------|
| ACPI     | Advanced Configuration and Power Interface          |
| POST     | Power-On Self Test                                  |
| LAN      | Local Area Network                                  |
| ECP      | Extended Capabilities Port                          |
| APM      | Advanced Power Management                           |
| DMA      | Direct Memory Access                                |
| MHz      | Megahertz                                           |
| ESCD     | Extended System Configuration Data                  |
| CPU      | Central Processing Unit                             |
| SMP      | Symmetric Multi-Processing                          |
| USB      | Universal Serial Bus                                |
| OS       | Operating System                                    |
| ECC      | Error Checking and Correcting                       |
| IDE      | Integrated Dual Channel Enhanced                    |
| SCI      | Special Circumstance Instructions                   |
| LBA      | Logical Block Addressing                            |
| EMC      | Electromagnetic Compatibility                       |
| BIOS     | Basic Input / Output System                         |
| SMI      | System Management Interrupt                         |
| IRQ      | Interrupt Request                                   |
| NIC      | Network Interface Card                              |
| A.G.P.   | Accelerated Graphics Port                           |
| S.E.C.C. | Single Edge Contact Cartridge                       |
| LED      | Light Emitting Diode                                |
| EPP      | Enhanced Parallel Port                              |
| CMOS     | Complementary Metal Oxide Semiconductor             |
| I/O      | Input / Output                                      |
| ESD      | Electrostatic DISCHARGE                             |
| OEM      | Original Equipment Manufacturer                     |
| SRAM     | Static Random Access Memory                         |
| VID      | Voltage ID                                          |
| DMI      | Desktop Management Interface                        |
| MIDI     | Musical Interface Digital Interface                 |
| IOAPIC   | Input Output Advanced Programmable Input Controller |
| DIMM     | Dual Inline Memory Module                           |
| DRAM     | Dynamic Random Access Memory                        |
| PAC      | PCI A.G.P. Controller                               |
| AMR      | Audio Modem Riser                                   |

To be continued...

| Acor. | Meaning                           |
|-------|-----------------------------------|
| PCI   | Peripheral Component Interconnect |
| RIMM  | Rambus in-line Memory Module      |
| DRM   | Dual Retention Mechanism          |
| ISA   | Industry Standard Architecture    |
| MTH   | Memory Translator Hub             |
| CRIMM | Continuity RIMM                   |